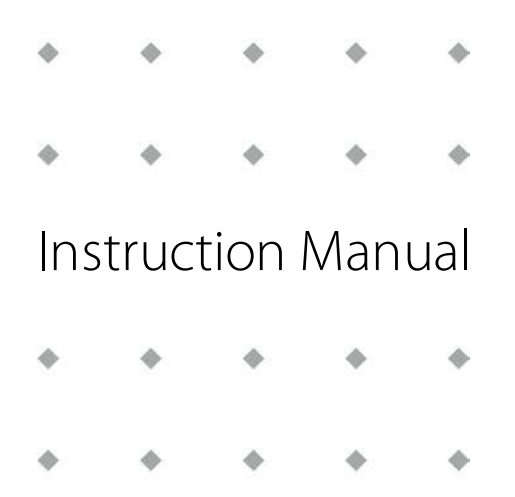

# ES-FLOW™ Ultrasonic Volume Flow Meter/Controller

| Doc. n | o.: 9.17.145 | 5 rev. E | Date: 02-1 | 1-2020 |
|--------|--------------|----------|------------|--------|
| ٠      | ٠            | ٠        | •          | ٠      |
| ٠      | ٠            | ٠        | ٠          | ٠      |
| ٠      | ٠            | ٠        | ٠          | ٠      |
| •      | ٠            | •        | *          | •      |

ATTENTION Please read this document carefully before installing and operating the product. Not following the guidelines could result in personal injury and/or damage to the equipment.

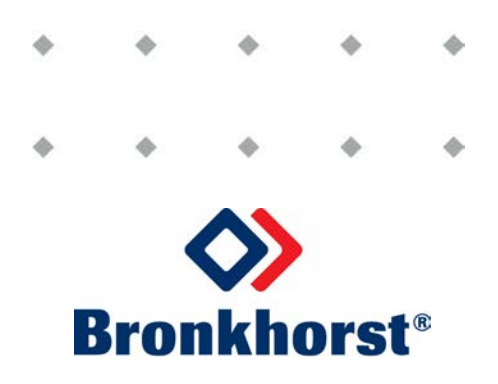

### Copyright

© 2020 Bronkhorst High-Tech B.V.

All rights reserved. No part of this publication may be reproduced, distributed, or transmitted in any form or by any means, without the prior written permission of the publisher.

### Disclaimer

This document has been reviewed and is believed to be accurate. Bronkhorst High-Tech B.V. does not assume liability for errors, inaccuracies or absence of information. The material in this document merely serves information and illustration purposes; no rights can be derived from its contents.

Bronkhorst High-Tech B.V. reserves the right to modify or improve its products and documentation without informing anyone. As such, the information contained in this document is subject to change without notice. Device specifications and the contents of the package may deviate from what is stated in this document.

### Symbols in this document

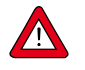

Important information. Disregarding this information could increase the risk of damage to the equipment, or the risk of personal injuries.

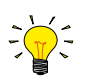

Helpful information. This information will facilitate the use of the instrument and/or contribute to its optimal performance.

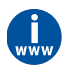

Additional information available on the internet or from your Bronkhorst representative.

### **Receipt of equipment**

Check the outside packaging box for damage incurred during shipment. If the box is damaged, the local carrier must be notified at once regarding his liability. At the same time a report should be submitted to your Bronkhorst representative.

Carefully remove the equipment from the box. Verify that the contents of the package was not damaged during shipment. Should the equipment be damaged, the local carrier must be notified at once regarding his liability. At the same time a report should be submitted to your Bronkhorst representative.

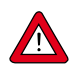

Check the packing list to ensure that you received all of the items included in the scope of delivery
Do not discard spare or replacement parts with the packaging material

Refer to **<u>Removal and return instructions</u>** about return shipment procedures.

### **Equipment storage**

- The equipment should be stored in its original package in a climate controlled storage location.
- Care should be taken not to subject the equipment to excessive temperatures or humidity.
- See technical specifications for information about required storage conditions.

### Warranty

Bronkhorst<sup>®</sup> products are warranted against defects in material and workmanship for a period of three years from the date of shipment, provided they are used in accordance with the ordering specifications and not subject to abuse or physical damage. Products that do not operate properly during this period may be repaired or replaced at no charge. Repairs are normally warranted for one year or the balance of the original warranty, whichever is the longer.

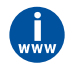

See also section 9 (Guarantee) of the Conditions of sales: www.bronkhorst.com/int/about/conditions-of-sales/

The warranty includes all initial and latent defects, random failures, and indeterminable internal causes. It excludes failures and damage caused by the customer, such as contamination, improper electrical hook-up, physical shock etc.

Re-conditioning of products primarily returned for warranty service that is partly or wholly judged non-warranty may be charged for.

Bronkhorst High-Tech B.V. or affiliated company prepays outgoing freight charges when any part of the service is performed under warranty, unless otherwise agreed upon beforehand. The costs of unstamped returns are added to the repair invoice. Import and/or export charges as well as costs of foreign shipping methods and/or carriers are paid by the customer.

### **General safety precautions**

This product is intended for use by qualified personnel who recognize shock hazards and are familiar with the safety precautions required to avoid possible injury. Read the operating information carefully before using the product.

Before operating, make sure the line cord is connected to a properly grounded power receptacle. Inspect the connecting cables for cracks or breaks before each use.

The equipment and accessories must be used in accordance with their specifications and operating instructions, otherwise the safety of the equipment may be impaired.

Opening the equipment is not allowed. There are no user serviceable parts inside. In case of a defect please return the equipment to Bronkhorst High-Tech B.V.

One or more warning signs may be attached to the product. These signs have the following meaning:

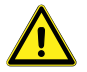

General warning; consult the instruction manual for handling instructions

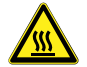

Surface may get hot during operation

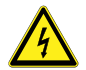

Shock hazard; electrical parts inside

To maintain protection from electric shock and fire, replacement components must be obtained from Bronkhorst. Standard fuses, with applicable national safety approvals, may be used if the rating and type are the same. Other components that are not safety related may be obtained from other suppliers, as long as they are equivalent to the original component. Selected parts should be obtained only through Bronkhorst, to maintain accuracy and functionality of the product. If you are unsure about the relevance of a replacement component, contact your Bronkhorst representative for information.

**Bronkhorst**®

# Table of contents

| 1       | Introduction                  | .7  |
|---------|-------------------------------|-----|
| 1.1     | Scope of this manual          | . 7 |
| 1.2     | Intended use                  | . 7 |
| 1.3     | Product description           | . 7 |
| 1.4     | Documentation                 | . 8 |
| 1.5     | Model key                     | .9  |
| 1.5.1   | Customized I/O options        | 10  |
| 2       | Installation                  | 12  |
| 2.1     | Functional properties         | 12  |
| 2.2     | Mounting                      | 12  |
| 2.2.1   | Location                      | 12  |
| 2.2.2   | Orientation                   | 13  |
| 2.2.3   | Hygienic applications         | 13  |
| 2.3     | Fluid connections             | 13  |
| 2.4     | Electrical connections        | 14  |
| 2.5     | Communication interface       | 14  |
| 3       | Operation                     | 15  |
| 3.1     | Powering up and powering down | 15  |
| 3.2     | First use                     | 15  |
| 3.3     | User interface                | 15  |
| 3.3.1   | Main screen functions         | 16  |
| 3.3.1.1 | Unlocking buttons             | 16  |
| 3.3.1.2 | Selecting display information | 16  |
| 3.3.1.3 | Selecting screen area         | 16  |
| 3.3.1.4 | Editing setpoint              | 17  |
| 3.3.1.5 | Resetting counter             | 17  |
| 3.3.1.6 | Resetting alarm               | 18  |
| 3.3.2   | Menu navigation               | 18  |
| 3.3.2.1 | Password protection           | 19  |
| 3.3.2.2 | Editing string                | 19  |
| 3.3.2.3 | Editing list selection        | 20  |
| 3.3.3   | Settings menu                 | 20  |
| 3.3.3.1 | Readout                       | 20  |
| 3.3.3.2 | Controller                    | 21  |
| 3.3.3.3 | Counter/totalizer             | 22  |
| 3.3.3.4 | Alarm                         | 24  |
| 3.3.3.5 | Setup                         | 25  |
| 3.3.3.6 | Advanced                      | 26  |
| 3.3.4   | Security menu                 | 27  |
| 3.3.4.1 | Changing password             | 28  |
| 3.3.4.2 | Resetting password            | 28  |
| 3.3.5   | LED indications               | 29  |
| 3.3.5.1 | Interface status              | 30  |
| 3.3.5.2 | DeviceNet™                    | 30  |
| 3.3.6   | Multifunctional switch        | 30  |
| 3.3.6.1 | Normal operating functions    | 31  |

| 3.3.6.2 | Control mode - readout/change         |
|---------|---------------------------------------|
| 3.3.6.3 | Network settings - readout/change     |
| 3.3.6.4 | Disabling multifunctional switch      |
| 3.4     | Digital parameters                    |
| 3.4.1   | General                               |
| 3.4.2   | Measurement and control               |
| 3.4.2.1 | Secondary outputs                     |
| 3.4.2.2 | Advanced measurement and control      |
| 3.4.3   | Alarms                                |
| 3.4.4   | Counter and totalizer                 |
| 3.4.5   | Network configuration                 |
| 3.4.6   | Controller                            |
| 3.4.7   | Master/slave configuration (FLOW-BUS) |
| 3.4.8   | Device identification                 |
| 3.4.9   | Special parameters                    |
| 3.4.9.1 | Default control mode                  |
| 3.5     | Adjusting zero point                  |
| 3.5.1   | Autozero function                     |
| 3.5.2   | Manual procedure                      |
| 3.5.3   | Digital procedure                     |
| 4       | Maintenance                           |
| 4.1     | Cleaning                              |
| 4.2     | Calibration                           |
| 5       | Troubleshooting and service           |
| 5.1     | Common issues                         |
| 5.2     | Service                               |
| 6       | Returns                               |
| 6.1     | Removal and return instructions       |
| 6.2     | Disposal (end of lifetime)            |
|         |                                       |
| Param   | eter index                            |

# 1 Introduction

### 1.1 Scope of this manual

This manual covers general product information, installation and operating instructions and troubleshooting tips for the **ES-FLOW™** digital volume flow meter/controller for liquids.

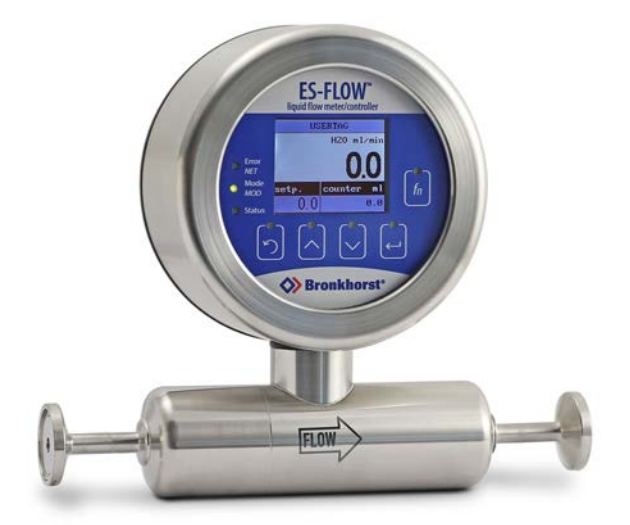

### 1.2 Intended use

The **ES-FLOW™** has been designed to accurately measure and control low volume flows with high precision and a limited pressure drop. A wide range of liquids can be measured independent of fluid density, temperature and viscosity.

When ordered as a 3-A compliant instrument, the ES-FLOW<sup>™</sup> is suited for hygienic (food processing) applications, Clean-inplace (CIP) and Sterilization in Place (SIP). The end user is responsible for the selection and application of suitable (FDAcompliant) sealing materials.

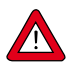

The wetted materials incorporated in the ES-FLOW are compatible with media and conditions (e.g. pressure, temperature) as specified at ordering time. If you are planning to use the product (including any third party components supplied by Bronkhorst, such as pumps or valves) with other media and/or other conditions, always check the wetted materials (including seals) for compatibility. See the technical specifications of the product and consult third party documentation (if applicable) to check the incorporated materials.

Responsibility for the use of the equipment with regard to suitability, intended use, cleaning and corrosion resistance of the applied materials against the processed media lies solely with the end user.

Where appropriate, this document recommends or prescribes safety measures to be taken with respect to media usage or working with the described equipment under the specified conditions. The end user is responsible for taking the necessary safety precautions and proper use of appropriate (personal) protective equipment, even if such is not explicitly recommended or required in this document.

The end user is considered to be familiar with the necessary safety precautions, and to comply with the appropriate protective measures as described in the Material Safety Data Sheets of the media to be used in the system (if applicable).

Bronkhorst High-Tech B.V. cannot be held liable for any damage resulting from improper or unsafe use, use for other than the intended purpose or use with other media and/or under other conditions than specified on the purchase order.

### 1.3 Product description

The **ES-FLOW™** is a precise and compact volume flow meter with control function for liquids, based on a novel ultrasonic technology.

#### Measuring principle

Measuring is done in a straight tube, without obstructions or dead spaces. Multiple transducers measure both the surface acoustic wave and the transit time through the media. All up- and down-stream combinations are recorded and processed in nanoseconds. The sound wave velocity and the surface area are recalculated to the volume flow value. This ultrasonic measuring method is fast, accurate and inherently bi-directional.

#### Application

The combination of a straight sensor tube with zero dead volume, self-drainability and hygienic connections, makes the ES-FLOW especially suitable for hygienic applications. Examples of typical use are the measuring of food ingredients like flavourings or syrups, or measuring concentrates in CIP units. For non-hygienic applications, the instrument can be equipped with compression type fittings. Wetted parts are made of stainless steel, the housing has a high ingress protection rating.

#### Operation

The **ES-FLOW™** can be operated with the integrated readout and control unit, as well as digitally, via RS-232 or fieldbus (Modbus, FLOW-BUS, PROFIBUS DP, PROFINET, DeviceNet<sup>™</sup> or CANopen<sup>®</sup>), or in analog mode. The readout and control unit has a capacitive touchscreen with a TFT display. The fluid temperature can be read out as a secondary output. An on-board PID controller can be used to drive a control valve or pump, establishing a complete, compact control loop. By default, the instrument is supplied with the readout and control unit above the measuring tube (assuming the flow direction is to the right). If so required, the flow direction and display orientation can be customized to support a convenient reading angle. The illustrations in this manual are based on the default orientation.

#### Multi-range

The **ES-FLOW™** offers multi-range functionality: factory calibrated ranges can be re-ranged to a different full scale range. Because of the extremely high linearity of the sensor, this does not affect the original accuracy specifications. The instrument comes with a calibration certificate for all supported full scale ranges. The actual full scale of the instrument is set to a value as ordered.

### 1.4 Documentation

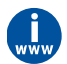

The documentation listed in the following table is available on the **ES-FLOW** product pages under **www.bronkhorst.com/products** 

| Туре                 | Document name                                                                                    | Document no.                      |
|----------------------|--------------------------------------------------------------------------------------------------|-----------------------------------|
| Manuals              | Instruction Manual ES-FLOW <sup>™</sup> (this document)                                          | 9.17.145                          |
| Hook-up diagrams     | Hook-up diagram Analog/RS-232                                                                    | 9.16.252                          |
|                      | Hook-up diagram CANopen                                                                          | 9.16.250                          |
|                      | Hook-up diagram DeviceNet™                                                                       | 9.16.245                          |
|                      | Hook-up diagram FLOW-BUS                                                                         | 9.16.247                          |
|                      | Hook-up diagram Modbus                                                                           | 9.16.246                          |
|                      | Hook-up diagram PROFIBUS DP                                                                      | 9.16.248                          |
|                      | Hook-up diagram ES-FLOW interfaces<br>EtherCAT / EtherNet/IP / Modbus-TCP / POWERLINK / PROFINET | 9.16.251                          |
|                      | Hook-up diagram optional bus and I/O configurations                                              | 9.16.249                          |
| Dimensional drawings | Dimensional drawing ES-103I / ES-113I                                                            | Mk I: 7.15.194<br>Mk II: 7.15.217 |

| The documentation | n listed in the following table can be downloaded from <b>www.bronkhorst.com/a</b> | lownloads |
|-------------------|------------------------------------------------------------------------------------|-----------|
|                   |                                                                                    |           |

| Туре         | Document                                | Document no. |
|--------------|-----------------------------------------|--------------|
| Manuals      | Manual CANopen interface                | 9.17.131     |
|              | Manual DeviceNet <sup>™</sup> interface | 9.17.026     |
|              | Manual EtherCAT interface               | 9.17.063     |
|              | Manual EtherNet/IP interface            | 9.17.132     |
|              | Manual FLOW-BUS interface               | 9.17.024     |
|              | Manual Modbus ASCII/RTU/TCP interface   | 9.17.035     |
|              | Manual PROFIBUS DP interface            | 9.17.025     |
|              | Manual POWERLINK interface              | 9.17.142     |
|              | Manual PROFINET interface               | 9.17.095     |
|              | Manual RS-232 interface                 | 9.17.027     |
| Certificates | EU Declaration of Conformity            | 9.06.021     |

Calibration certificates are part of the scope of delivery unless otherwise agreed.

#### 1.5 Model key

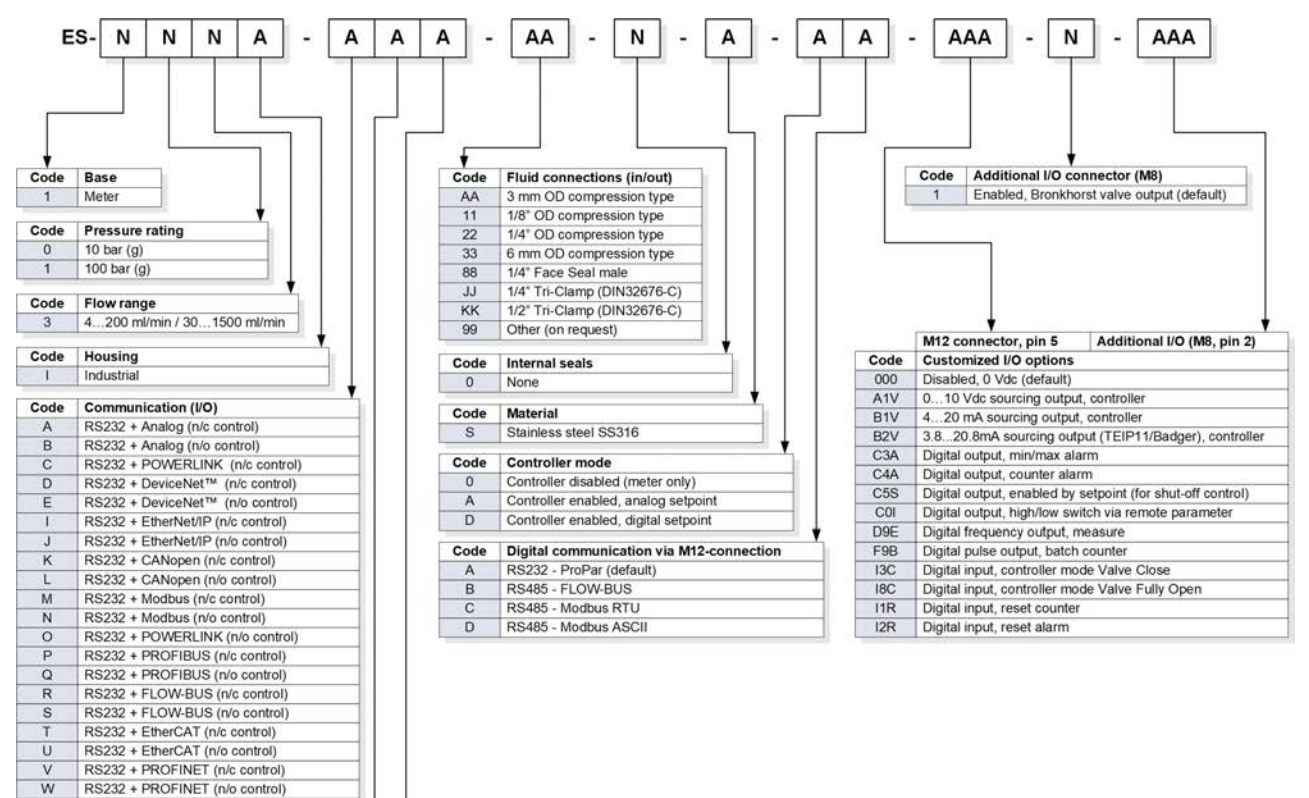

X

Y

в

G

Code Analog output 0...5 Vdc 0...10 Vdc

Code Supply voltage D + 15...24 Vdc

0...20 mA sourcing 4...20 mA sourcing

RS232 + Modbus TCP (n/c control

RS232 + Modbus TCP (n/o control)

### 1.5.1 Customized I/O options

**ES-FLOW™** instruments offer various customized input/output functions through pin 5 of the M12 connector and through pin 2 of the M8 connector as an option. I/O options are factory installed as specified at ordering time, and cannot be changed manually.

The last 3 groups of the model key on the serial number label indicate the installed I/O configuration. The possible configurations are described in the table below. See the hook-up diagram for custom bus and I/O configurations (document 9.16.196) for an explanation of the codes.

| Code | Description                                                                                                    |
|------|----------------------------------------------------------------------------------------------------|
| 000  | Disabled, pin 5 is pulled down to 0 Vdc (default selection)                                                                                                    |
| A1V* | 010 Vdc sourcing output, controller<br>Analog signal for pump or external valve steering (control signal only)                                                                                                    |
|      | When the controller output is used for pump or external valve steering (mass flow meters only), make sure to set parameter <i>Valve maximum</i> to 0.3 [A]. For mass flow controllers, the controller output is limited to a value below 10Vdc, due to the maximum valve current restriction.                         |
| B1V* | 4…20 mA sourcing output, controller<br>Analog signal for pump or external valve steering (control signal only).                                                                                                    |
|      | When the controller output is used for pump or external valve steering (mass flow meters only), make sure to set parameter <i>Valve maximum</i> to 0.3 [A]. For mass flow controllers, the controller output is limited to a value below 20 mA, due to the maximum valve current restriction.                         |
| B2V* | 3.820.8 mA sourcing output, controller<br>Analog signal for Badger Meter valve with TEIP11 signal converter (control signal only)                                                                                                    |
| СЗА  | Digital output, min/max alarm<br>During a min/max alarm, pin 5 is pulled down to 0 Vdc.                                                                                                    |
| C4A  | Digital output, counter alarm<br>During a counter alarm, pin 5 is pulled down to 0 Vdc.                                                                                                    |
| C5S  | Digital output, enabled by setpoint (for shut-off control)<br>Pin 5 is pulled down to 0 Vdc at a controller setpoint, e.g. for shut-off valve activation.                                                                                                    |
|      | For factory selected analog control (A#-C5S):<br>If parameter <i>Control mode</i> is set for analog control by factory, the minimum setpoint at which the device<br>(shut-off valve) connected to pin 5 is activated is 1.9%. This prevents possible noise on the analog input<br>activating the device accidentally. |
|      | For factory selected digital control (D#-C5S):<br>If parameter <i>Control mode</i> is set for digital control by factory, the setpoint threshold for activating the<br>device connected to pin 5 is any value > 0.                                                                                                    |
|      | Note: If the instrument is forced into Valve Safe State, the digital output is not affected, so a (n.c.) shut-off valve connected to pin 5 will not close when the (n.c.) controller is in Valve Safe State'                                                                                                    |
|      | Make sure to use 24 Vdc power supply corresponding to the shut-off valve specifications.                                                                                                    |
| COI  | Digital output, high/low switch via remote parameter (e.g. for shut-off valve control)<br>Pin 5 is pulled down to 0 Vdc when writing value 1 to parameter <i>IO switch status</i> , this is undone by writing value 0.                                                                                                |
|      | A device connected to pin5 (e.g. a shut-off valve) can be activated/deactivated by writing parameter <i>IO switch status</i> .                                                                                                    |
|      | Note: If the instrument is forced into Valve Safe State, the digital output is also affected, so a (n.c.) shut-off valve connected to pin 5 will be closed when the (n.c.) controller is in 'Valve Safe State'.                                                                                                    |
|      | Make sure to use 24 Vdc power supply corresponding to the shut-off valve specifications.                                                                                                    |

| Code | Description                                                                                                    |
|------|----------------------------------------------------------------------------------------------------|
| D9E  | Digital frequency output, measure<br>Measurement value is translated to a frequency within given frequency range.                                                                                                    |
|      | The default frequency range to represent 0100% flow is 010000 Hz. Any other frequency range must be specified on order.                                                                                                    |
| F9B  | Digital pulse output, batch counter<br>Pin 5 is pulled down to 0Vdc when a given batch size is reached (during a given pulse length).                                                                                                    |
|      | By default, a pulse is given at each 1x the <i>Counter unit</i> batch value, with a pulse length of 1 second. For instance, when <i>Counter unit</i> is set to 'ln', a pulse is given each time 1 In has passed through the instrument. An alternative pulse length must be specified on order. |
|      | Provide a pull-up resistor of 510 kOhm to create 1524 Vdc at pin 5 (according to the applicable hook-up diagram).                                                                                                    |
| I3C  | Digital input, controller mode valve close<br>Valve closes when pin 5 is connected to 0 Vdc.                                                                                                    |
|      | This option switches between the default <i>Control mode</i> and mode 'Valve Close' (value 3). When the default <i>Control mode</i> is digital, the default value is 0 (bus/RS-232), when the default <i>Control mode</i> is analog, the default value is 1 (Analog input).                     |
| 18C  | Digital input, controller mode valve purge<br>Valve is fully opened when pin 5 is connected to 0 Vdc.                                                                                                    |
|      | This option switches between the default <i>Control mode</i> and mode 'Valve Fully Open' (value 8). When the default <i>Control mode</i> is digital, the default value is 0 (bus/RS-232), when the default <i>Control mode</i> is analog, the default value is 1 (Analog input).                |
| I1R  | Digital input, reset counter<br>The counter resets when pin 5 is connected to 0 Vdc.                                                                                                    |
| I2R  | Digital input, reset alarm<br>The alarm resets when pin 5 is connected to 0 Vdc.                                                                                                    |

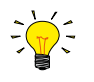

#### \*) Notes regarding controller options:

- A controller output option (A1V, B1V or B2V) can only be installed in combination with controller mode A or D (controller enabled, see model key).
- If the controller is enabled, the M8 connector can always be used to control a Bronkhorst<sup>®</sup> valve (through pin 3).
- Although it is theoretically possible to have 3 controller options installed, no more than 1 signal should be used at any time.

# 2 Installation

This chapter describes the steps to take in order to prepare the **ES-FLOW™** for first time use.

### 2.1 Functional properties

Before installing the **ES-FLOW™**, check if the functional properties match your requirements. The ES-FLOW Brochure provides general technical specifications, specific technical data can be found on the serial number label and in the purchase oder.

- Flow/pressure rate(s)
- Media to be used in the instrument
- Upstream and downstream pressure(s)
- Ambient temperature
- Input and output signal

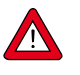

Bronkhorst<sup>®</sup> instruments are pressure tested to 1.5 times the requested pressure rating and outboard leak tested to at least  $2 * 10^9$  mbar l/s Helium. The tested pressure is specified on the serial number label. If the serial number label is missing or if the specified pressure is insufficient, the instrument must not be used and should be returned to the factory.

Before installation, make sure that the tested pressure is in accordance with the safety factor of your application. The tested pressure must always be higher than the maximum operating pressure.

### 2.2 Mounting

### 2.2.1 Location

Gas bubbles in the liquid can lead to measurement errors. In general, the instrument should be mounted in a pipe segment where gas bubbles cannot accumulate. The image to the right shows the preferable mounting locations.

For <u>hygienic applications</u> some additional recommendations apply (see further).

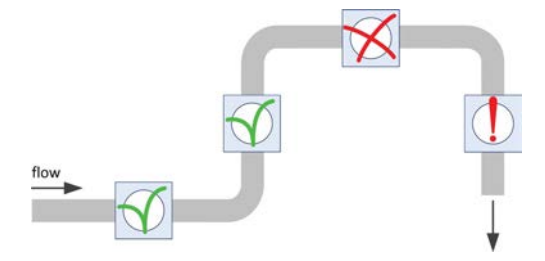

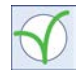

• In general, the best location is a horizontal pipe segment or a segment where the fluid direction is upward.

- $\varkappa$
- Gas might accumulate in the horizontal segment if it is followed by a downward segment. Do not mount the instrument in a location like this.
- Mounting in a downward pipe segment with an <u>open end</u> is strongly dissuaded, especially if the pipe diameter is 1/2" or more. Gravity might let the segment run empty; depending on the specific system dimensions and the viscosity of the metered fluid, this effect might be stronger or weaker.
- If the instrument is part of a <u>closed fluid system</u>, mounting the instrument in a downward pipe segment is not preferable, but may be considered if other mounting locations are problematic.

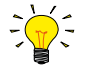

To minimize the risk of gas inclusion by cavitation, the preferred location to install a control valve is downstream from the instrument, the preferred location for a pump is upstream.

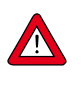

To prevent damage to the internal electronics, make sure the temperature inside the instrument housing does not get above 60 °C. If necessary, take appropriate heat dissipation measures, especially if the instrument is operated inside an enclosure (e.g. a control cabinet).

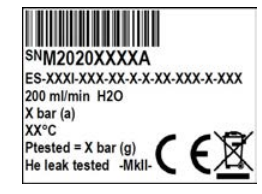

### 2.2.2 Orientation

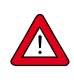

- In <u>hygienic applications</u>, the **ES-FLOW™** should be mounted in such a way that it allows self-draining (see further).
  To prevent liquid from pooling on the display surface, the instrument should not be mounted with the display surface
- facing up.Other than that, the instrument has no preferred mounting orientation.

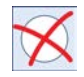

Note that the connection between the measuring tube and the electronics housing is fixed; the housing cannot be rotated to get a better view of the display. Its orientation can only be altered by repositioning the entire instrument.

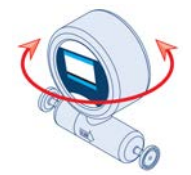

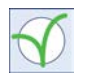

On models starting from MkII, the flow direction and display orientation can be adjusted at the factory, for which the instrument has to be returned. Contact your Bronkhorst representative for more information and arrangements.

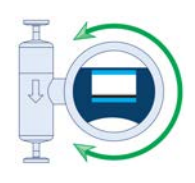

# 2.2.3 Hy

### Hygienic applications

In order to comply with the 3-A Sanitary Standards, the **ES-FLOW<sup>TM</sup>** should be mounted in a location where its exterior cannot come into direct contact with food substances and/or the product contact surfaces of their packaging material.

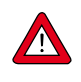

For Sterilization in Place (SIP) it is advised to mount the instrument with the electronics housing (display) below the sensor tube, to prevent rising hot air from damaging the display and/or electronics.

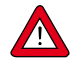

To allow self-draining, mount the **ES-FLOW<sup>TM</sup>** vertically or with a minimum inclination of  $10^\circ$ , with the normal flow going upward (note the FLOW arrow on the instrument).

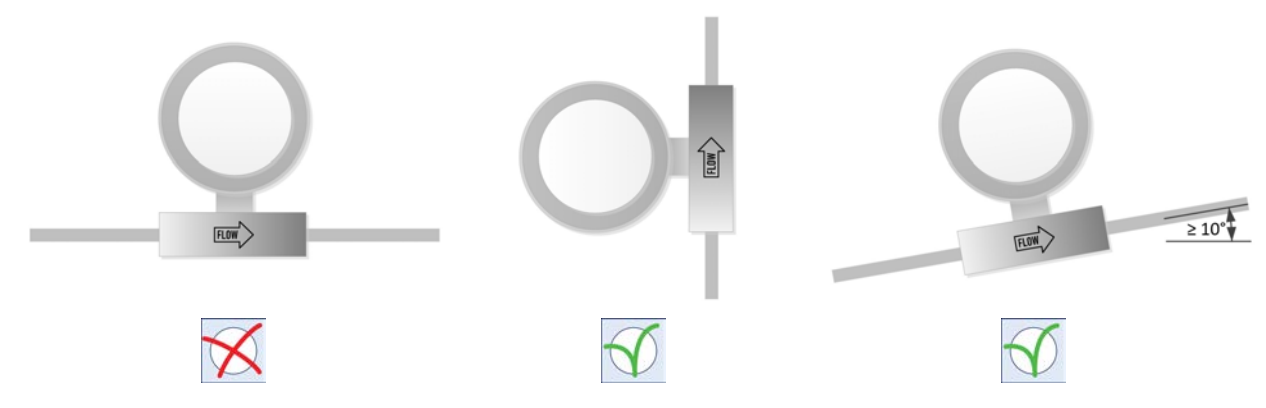

### 2.3 Fluid connections

The FLOW arrow on the measuring tube indicates the normal flow direction. For normal use, install the **ES-FLOW™** in the process line, in accordance with the direction of the FLOW arrow. For bi-directional measuring, install the instrument in the direction in which the highest flow will be measured (if applicable). When deciding which direction to install the instrument in, take into account that the measuring range in the reverse direction is approximately 73% of the full scale range (whereas the instrument can measure 131% FS in the normal direction).

Tighten fittings according to the instructions of their manufacturer.

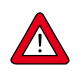

- Use piping or tubing that is suitable for the operating conditions of the application (media, maximum temperature, maximum operating pressure).
- Do not install small diameter piping/tubing on high flow rates and avoid abrupt angles or other disturbances within a distance of 10 times the (inside) pipe diameter from the inlet or outlet of the device.
- Do not install pressure regulators within a distance of 25 times the (inside) pipe diameter from a controlling instrument.

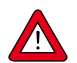

Check the fluid system for leaks before applying full operating pressure, especially when using hazardous media (e.g. toxic or flammable).

# 2.4 Electrical connections

The **ES-FLOW™** is equipped with one or more electrical connection ports. The image to the right shows the locations of the different ports (the actual presence and appearance of ports might be different, depending on the ordered fieldbus interface and instrument type):

- 1. Standard connection port, 8-pin M12 male
- 2. Fieldbus connection port, 5-pin M12 male/female (optional, fieldbus dependent)
- 3. Connection port for actuator output, 4-pin M8 female
- 4. 2nd fieldbus connection port, 5-pin M12 male/female (optional, fieldbus dependent)

See sections <u>Model key</u> and <u>Functional properties</u> for configurable and installed options respectively.

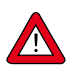

Upon delivery, all connection ports are capped. To maintain the original ingress protection rating, do not remove the caps of unused connectors.

- Electrical connections must be made with standard cables or according to the applicable hook-up diagram.
- When using self-assembled cables, follow the guidelines provided by the connectors' manufacturer.
- For use in a fieldbus system, follow the instructions of the cable supplier for the according fieldbus system.
- Make sure that the power supply is suitable for the power ratings as indicated on the serial number label (see <u>model key</u>) or in the technical specifications, and that double or reinforced insulation is used for the power supply.
- Before powering up, make sure all required cabling is properly connected.
- Before each use, inspect cabling and connectors for damage.

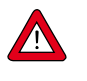

**Never** power the instrument simultaneously from **two different power sources** (e.g. fieldbus and Plug-in Power Supply). Doing so will damage the printed circuit board irreparably.

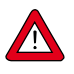

The device described in this document contains electronic components that are susceptible to **electrostatic discharge**. In order to prevent damage, proper handling procedures must be followed during installation, (dis)connecting and removing the electronics.

The device carries the CE-mark and is **compliant with the concerning EMC requirements**. However, EMC requirements can only be met using appropriate cables and connector/gland assemblies. Bronkhorst recommends the use of their standard cables. These cables have the right connectors and loose ends (if any) are marked to help prevent wrong connection. When using other cables, cable wire diameters must be sufficient to carry the supply current, and voltage loss must be kept as low as possible. When in doubt, contact your Bronkhorst representative.

When connecting the product to other devices, be sure that the integrity of the shielding is not affected; **always use shielded cabling for signals and communication and do not use unshielded wire terminals.** 

### 2.5 Communication interface

Check if the default network settings match the configuration of the fieldbus system (if applicable). If necessary, the default settings can be overruled by changing the appropriate parameters (see <u>Network configuration</u>).

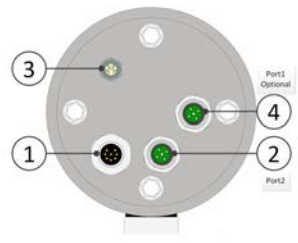

# 3 Operation

Powering up and powering down

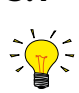

3.1

It is recommended to turn on power before applying fluid pressure and to switch off power only after relieving fluid pressure.

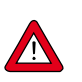

When applying pressure, avoid pressure shocks and bring the fluid system gradually up to the level of the specified operating conditions; open the fluid supply gently.

### 3.2 First use

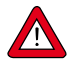

Bronkhorst does the utmost to ensure that you receive a clean product. This does not, however, relieve the end user of the responsibility to ensure that the instrument and the system in which it is incorporated meet (hygiene) requirements that apply to the intended use of the instrument. The responsibility for cleaning the equipment to meet such requirements lies exclusively with the end user.

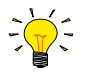

Before starting measurement and control, make sure to remove gas from the fluid system by flushing all fluid lines with the process fluid at a relatively high flow rate.

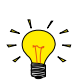

For instruments with a control function, the highest possible flow rate is ensured by giving setpoint = 100% or using special <u>Control mode</u> = 8 (valve fully open). Control mode 8 bypasses the PID controller, which is particularly useful when having the ES-FLOW<sup>TM</sup> set to a low capacity flow range.

### 3.3 User interface

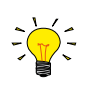

The screen representations in this section are for illustration purposes only. They do not necessarily reflect the exact lay-out and/or information displayed on the screen. Some representations might only be applicable to certain instrument types or factory configurations.

The image to the right shows the screen display, immediately after powering up. The following screen areas can be distinguished:

1. Top line

←

5

- 2. Measure readout
- 3. Custom readout 1 (only for instruments with control function)
- 4. Custom readout 2

The navigational buttons have the following functionality:

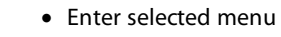

- Enter edit mode
- Confirm selection/changes

Navigate up in menu

- Change character or list item
- Navigate down in menu
  - Change character or list item
    - Return to previous menu
  - Leave edit mode without making changes
  - Select display info

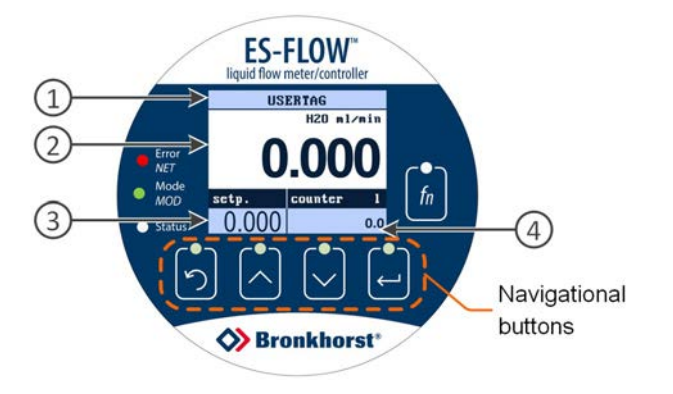

The communication status of the instrument can be monitored with the three LEDs to the left of the screen. See <u>LED indications</u> for a description of the possible indications.

A multifunctional switch (fi) to the right of the screen can be used to start several functions without having to enter the menu (see <u>Multifunctional switch</u>).

### 3.3.1 Main screen functions

#### 3.3.1.1 Unlocking buttons

The switch lock function prevents accidental activation of the user interface (.e.g. by cleaning the instrument and/or its environment with a hose or high-pressure cleaner). The lock is activated after a period of inactivity (lock time; 60 seconds by default), after which the individual tip buttons are disabled. The buttons can be unlocked by pressing and holding and for a couple of seconds (unlock time; default: 4 seconds).

The switch lock properties can be edited in the Settings menu.

#### 3.3.1.2 Selecting display information

The *Custom readout 2* area can show different parameters. Depending on the instrument type, the following parameters may be available (editable parameters are marked with an \*):

- setpoint\*
- percentage reading
- actuator/valve percentage
- counter<sup>\*</sup>
- alarm<sup>\*</sup>
- capacity
- temperature
- density
- instrument\*

To change the displayed parameter, press 🕥 from the main screen. Cycle through the available parameters by pressing the button repeatedly.

#### 3.3.1.3 Selecting screen area

Depending on the instrument type and the settings of the readout and control unit, none, one or both of the custom readout areas can display an editable parameter. If an area contains an editable parameter, it can be selected and edited in place. Selection is made visible by a red line above the concerning area.

- To cycle through the editable screen areas, press riangle or riangle repeatedly
- To enter edit mode for the selected area, press 🛁
- When edit mode is active, press 🕥 at any time to leave edit mode without making changes

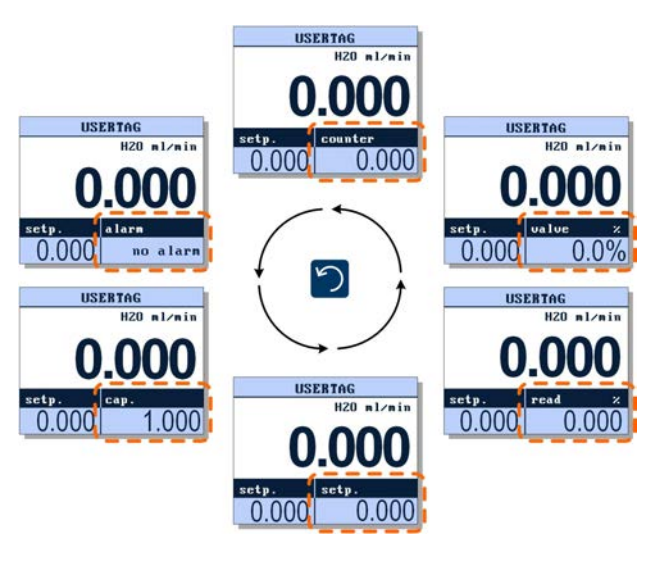

**ES-FLOW** 

Sronkhorst

0 000

00

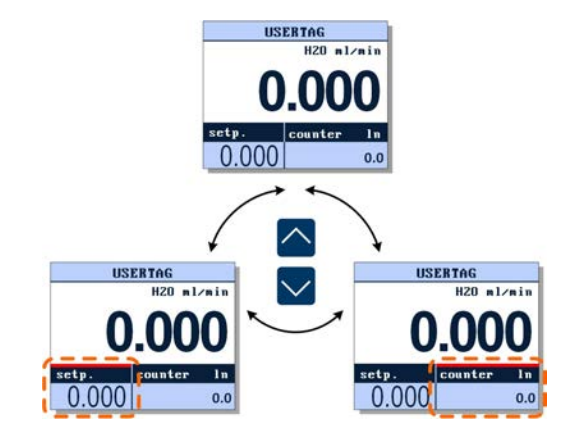

### 3.3.1.4 Editing setpoint

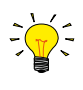

The setpoint of a controlling instrument can be changed if the parameter is displayed in the custom readout area.
Instruments without a control function have no editable setpoint and can only be monitored (Custom readout 1 not available).

If the setpoint is configured to be entered as a character string, follow these steps to change its value:

H20 ml/min

0.000

 Select a readout area that displays the setpoint:

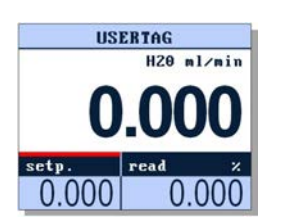

 Press et to enter edit mode (the first character position is highlighted):

USERTAG

- 3. Press or to select the required character:

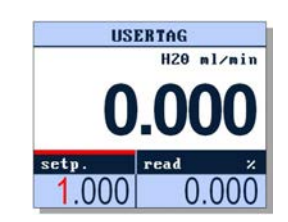

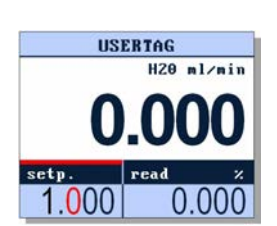

On confirmation of the last digit, the entered value is stored and edit mode is left (whereupon the character highlight is removed).

If the setpoint is configured to be entered stepwise, follow these steps to change its value:

0.000

 Select a custom readout area that displays a setpoint:

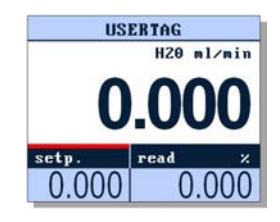

 Press to enter edit mode (the current value is highlighted):

USERTAG

0.000

H20 ml/min

0.000

 Press riangleright or right to change the parameter value (hold the button to scroll fast):

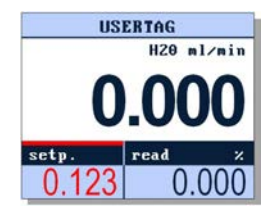

 Press et to store the current value and leave edit mode:

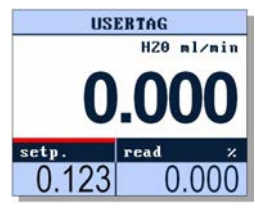

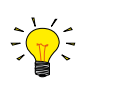

The setpoint input method (string or step-wise) can be set in the <u>Settings</u> menu (Settings > Setup > Customize > Setpoint)

#### 3.3.1.5 Resetting counter

1. In the main screen, select the *Custom readout 2* area:

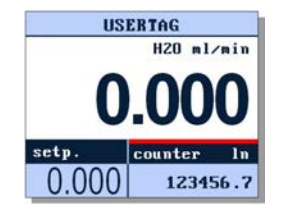

 Press ← to enter edit mode:

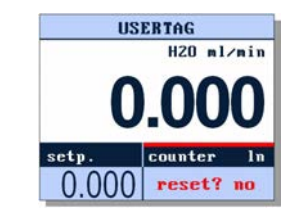

 Press or vicotory to change the value to 'yes':

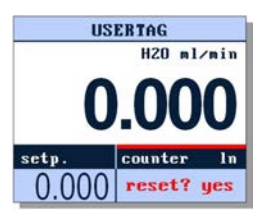

 Press to confirm the selected option and reset the counter:

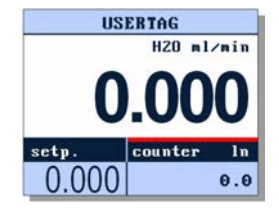

### 3.3.1.6 Resetting alarm

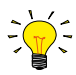

Before resetting the alarm, be sure to eliminate the cause. Resetting the alarm without changing the conditions that caused it will re-activate the alarm immediately.

When an alarm occurs, a message blinks in the top line of the main screen. If the alarm is configured to be reset automatically, the blinking stops as soon as the alarm conditions no longer apply. If the alarm is configured to be reset manually, follow these steps to reset it:

2. Press 📥 to enter edit

mode:

1. *Custom readout 2* area is selected automatically:

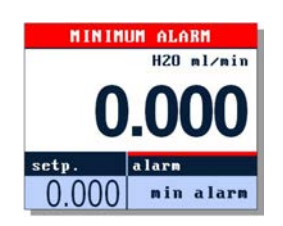

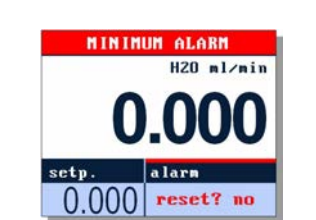

 Press or v to change the value to 'yes':

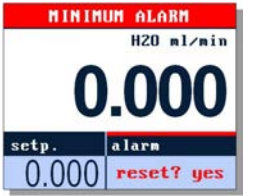

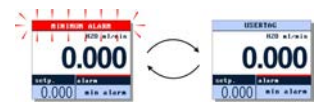

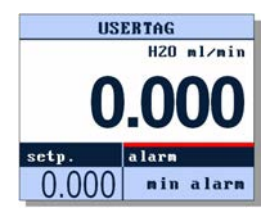

### 3.3.2 Menu navigation

The configurable parameters of the instrument and settings of the readout and control unit are organized in a menu structure.

#### ltems

Menus can contain items of 3 different types:

| Sub menu                      | An arrow pointing to the right indicates a sub menu                                               | alarm | - (3)    |
|-------------------------------|---------------------------------------------------------------------------------------------------|-------|----------|
| Parameter with list selection | An arrow pointing down indicates a parameter that can be changed by selecting a value from a list | node  | flo      |
| Character string parameter    | <ul><li>First line: unit (if applicable)</li><li>Second line: current parameter value</li></ul>   | delay | sec<br>3 |

Not all parameters can be edited; some parameter values are protected, or display a value that is linked to (the value of) another parameter:

| Normal display | Parameter can be edited | delay    | sec<br>3        |
|----------------|-------------------------|----------|-----------------|
| Dimmed         | Parameter is read-only  | capacity | ln/min<br>1.000 |

#### Navigation

- Inside menus and sub menus, the selected item is highlighted in red
- Arrows pointing up and/or down in the top line indicate the menu contains more items than can be displayed.
- Press 🛁 to enter the selected sub menu or to enter edit mode
- Press 
   to return to the previous screen or menu or to leave edit mode without making changes

| settings          | - |
|-------------------|---|
| readout           | • |
| controller        | • |
| counter/totalizer | • |
| alarm             | • |
| setup             | • |

| alarm     | *       |
|-----------|---------|
| node      | •       |
|           | off     |
| reset     | •       |
|           | manua l |
| min alarm | ×       |
|           | 0.0     |

#### 3.3.2.1 Password protection

- By default, some items are accessible only after entering a password:
- 2. Enter the password (if the password contains less than 8 characters, fill the remaining positions with spaces):

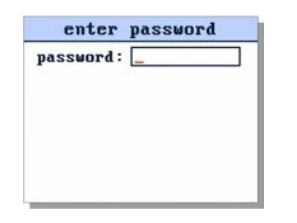

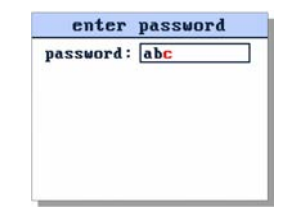

3. After entering 8 characters, the password is validated. If the password is correct, the selected function is displayed:

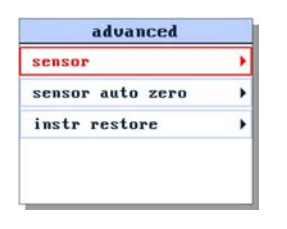

4. If the password is incorrect, access is denied:

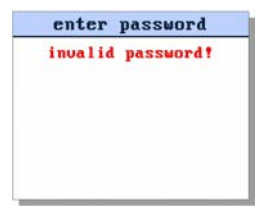

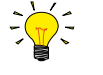

in: userta

M

model

The default password is 'abc' (without quotes) and is case sensitive.

To avoid unauthorized access, change the default password immediately after installation. See <u>Changing password</u> for instructions.

#### 3.3.2.2 Editing string

- 1. Select the parameter to be edited:
  - character position highlighted): instrument info

usertag MFC01

serial

model

| trume                   | nt info | • |
|-------------------------|---------|---|
| ч <mark>у</mark><br>Сө1 |         |   |
| l                       | *****   | x |
|                         |         |   |

 Press to enter edit mode (the first character position is highlighted):

| 3. | Press 🔼 or 🔽 to select |
|----|------------------------|
|    | the required           |
|    | character/digit:       |

instrum

usertag EFC01

serial

model

| -          |              |
|------------|--------------|
| ent info 🔻 | ins          |
|            | userta<br>EF |
| XXXXXXXXX  | serial       |

 Press to advance to the next character position:

| instrum          | ent info 🔻 |
|------------------|------------|
| usertag<br>EFC01 |            |
| serial           | ххххххххх  |
| node l           |            |

On confirmation of the last character/digit, the entered value is stored and edit mode is left (wherupon the character highlight is removed).

XXXXXXXXXX

#### 3.3.2.3 Editing list selection

actual

volume

nl/min

1. Select the parameter to be edited:

readout

readout

Type

Unit

 Press to enter edit mode (the selected value is highlighted):

readout

readout

Type

Unit

 Press or vdot to scroll through the available options:

| readout |            |
|---------|------------|
| readout | •          |
|         | percentage |
| Туре    |            |
|         | volume     |
| Unit    |            |
|         | nl/min     |

| readout    |            |
|------------|------------|
| readout    | •          |
|            | percentage |
| Type       | •          |
| CONTROL OF | volume     |
| Unit       | •          |
|            | nl/min     |

### 3.3.3 Settings menu

Before the Settings menu can be entered, it may need to be enabled using the Security menu.

actual

volume

nl/min

The *Settings* menu provides access to the user configurable instrument parameters, and contains settings for customizing display behavior of the readout and control unit. The menu is divided into the following sections (available as sub menus):

| Sub menu          | Description                                                        |
|-------------------|--------------------------------------------------------------------|
| Readout           | Readout settings and fluid selection                               |
| Controller        | Instrument controller characteristics                              |
| Counter/totalizer | Counter and totalizer settings                                     |
| Alarm             | Alarm settings                                                     |
| Setup             | Device identification, display customization and bus configuration |
| Advanced          | Sensor filter settings and special functions                       |

# 1. Start in the main screen:

# 2. Press — to enter the

Settings menu:

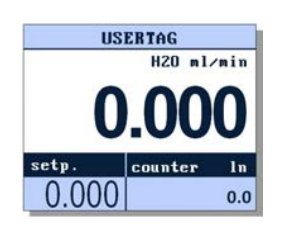

| settings          | • |
|-------------------|---|
| readout           | • |
| controller        | • |
| counter/totalizer | , |
| alarm             | • |
| setup             | , |

### 3.3.3.1 Readout

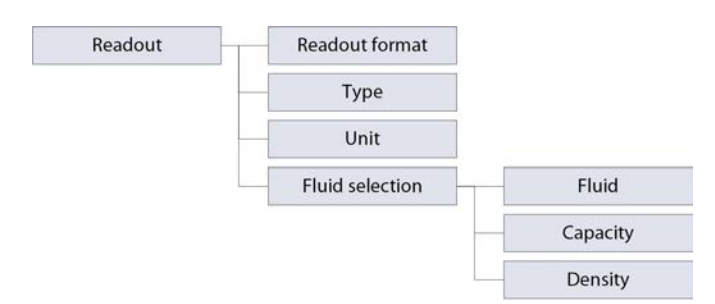

| In the Readout sub menu, the following | parameters can be edited: |
|----------------------------------------|---------------------------|
|----------------------------------------|---------------------------|

| Parameter      | Description                                                                                                    | Supported values                            |
|----------------|----------------------------------------------------------------------------------------------------|---------------------------------------------|
| Readout format | Display format of measured value in main screen                                                                                           | <ul><li>actual</li><li>percentage</li></ul> |
| Туре*          | Measurement type<br>Note: value 'mass' can only be selected if parameter <i>Density</i> ><br>0                                            | <ul><li>volume</li><li>mass</li></ul>       |
| Unit*          | Measurement unit                                                                                                    | Depending on selected<br>measurement type   |
| Fluid          | Selected (metered) fluid                                                                                                    | As ordered                                  |
| Capacity       | Maximum readout/control value (100%) for selected fluid                                                                                   | As ordered                                  |
| Density*       | Density of the selected fluid in kg/m <sup>3</sup><br><b>Note:</b> this is a fixed reference value, which is used to calculate mass flows | 0.00099999.999                              |

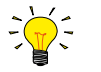

\*) Not available on ES-FLOW models before Mk II.

### 3.3.3.2 Controller

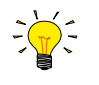

The Controller sub menu is only available if the control function of the instrument is enabled. This setting is part of the instrument configuration at the factory.

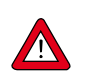

The control characteristics are optimized during production. These parameters should only be changed if absolutely necessary, and only by or under the supervision of trained service personnel.

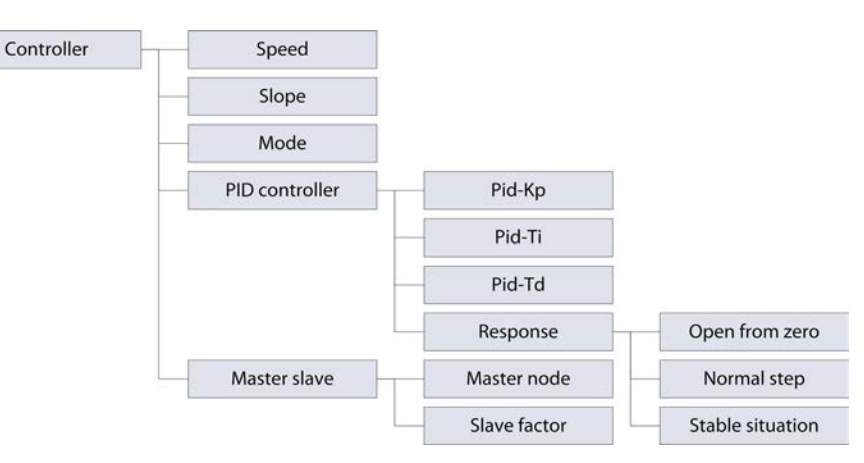

#### In the Controller sub menu, the following parameters can be edited:

| Parameter        | Description                                          | Supported values  |
|------------------|------------------------------------------------------|-------------------|
| Speed            | Controller speed factor                              | 0.00199.999       |
| Slope            | Controller adjustment speed                          | 0.03000.0 seconds |
| Mode*            | Control mode                                         | see table below   |
| Pid-Kp           | PID controller proportional action                   |                   |
| Pid-Ti           | PID controller integration action                    |                   |
| Pid-Td           | PID controller differentiation action                |                   |
| Open from zero   | Open from zero response                              | 0255              |
| Normal step      | Normal step response                                 | 0255              |
| Stable situation | Stable situation response                            | 0255              |
| Master node*     | Node address of master instrument                    | 0128              |
| Slave factor**   | Percentage of measurement value of master instrument | 0100.0%           |

\*) The following control modes are available:

| Value              | Description                                                                              |
|--------------------|------------------------------------------------------------------------------------------|
| RS-232             | Normal operation via RS-232                                                              |
| bus/rs232          | Normal operation via fieldbus or RS-232                                                  |
| analog input       | Normal analog operation                                                                  |
| setpoint 0 perc.   | Setpoint set to 0%                                                                       |
| setpoint 100 perc. | Setpoint set to 100%                                                                     |
| control idle       | Controller disabled, valve frozen in current position                                    |
| actuator 0 perc.   | Controller disabled, valve closed                                                        |
| actuator 100 perc. | Controller disabled, valve fully open                                                    |
| actuator steering  | Controller disabled, valve opening equal to setpoint (percentage)                        |
| fb slave           | Acting as slave of other instrument on FLOW-BUS                                          |
| analog slave       | Acting as slave of other instrument on analog input                                      |
| fb ana slave       | Acting as slave of other instrument on FLOW-BUS, slave factor set by analog input signal |

\*\*) The *Master slave* item is only available if one of the slave control modes is selected. Availability of *Master node* and *Slave factor* depends on the selected mode:

| Control mode | Master node  | Slave factor |
|--------------|--------------|--------------|
| fb slave     | $\checkmark$ | $\checkmark$ |
| analog slave |              | $\checkmark$ |
| fb ana slave | $\checkmark$ |              |

See also <u>Master/slave configuration (FLOW-BUS)</u> for more information about setting up a master/slave relationship between instruments.

#### 3.3.3.3 Counter/totalizer

Bronkhorst<sup>®</sup> flow meters have a built-in counter function, which can be used to monitor and/or control the amount of media flowing through the instrument. The flow can be stopped or changed when a certain limit is reached. Until the counter is reset, the counter setpoint overrides the regular setpoint.

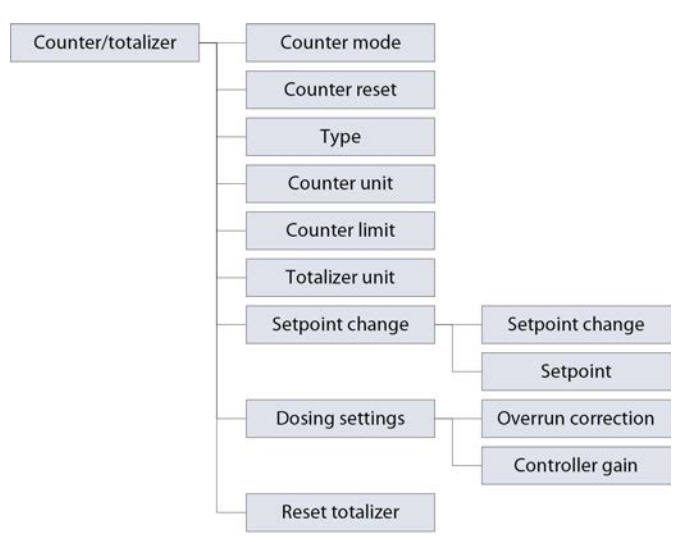

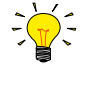

- Some menu items are not available on ES-FLOW models before Mk II.
- On models before Mk II, the names of some menu items differ slightly from the descriptions below, but they are still easily recognizable.

| Րhe <i>Counter</i> sub meու | provides the following | parameters and functions: |
|-----------------------------|------------------------|---------------------------|
|-----------------------------|------------------------|---------------------------|

| Parameter           | Description                                                                                                    | Supported values                                        |
|---------------------|----------------------------------------------------------------------------------------------------|---------------------------------------------------------|
| Counter mode        | Selected counter mode                                                                                                    | <ul><li> off</li><li> up to limit</li><li> up</li></ul> |
| Counter reset       | Reset method                                                                                                    | <ul><li>automatic</li><li>manual</li></ul>              |
| Туре*               | Measurement type<br><b>Note:</b> changing this setting will reset both the counter and<br>the totalizer                                                                                                    | <ul><li>volume</li><li>mass</li></ul>                   |
| Counter unit*       | Measurement unit for the counter                                                                                                    | Depending on selected<br>measurement type               |
| Counter limit       | Counter limit or batch size                                                                                                    | 099999999.999                                           |
| Totalizer unit*     | Measurement unit for the totalizer                                                                                                    | Depending on selected<br>measurement type               |
| Setpoint change     | Specifies whether or not to change setpoint after reaching counter limit                                                                                                    | • yes<br>• no                                           |
| Setpoint            | New setpoint after reaching counter limit (until counter reset)                                                                                                    | Setpoint range                                          |
| Overrun correction* | <ul> <li>Prevents batch size overshoot by stopping flow before reaching configured batch size (<i>Counter limit</i>)</li> <li>higher value: faster correction, less dosing cycles needed</li> <li>lower value: slower correction, more dosing cycles needed</li> </ul>          | 0.0001.000                                              |
| Controller gain*    | <ul> <li>Prevents batch size overshoot by reducing flow when approaching configured batch size (<i>Counter limit</i>)</li> <li>default value: 10</li> <li>higher value: shorter dosing time, more overshoot</li> <li>lower value: longer dosing time, less overshoot</li> </ul> | 0 (disabled)<br>1.00099999.999                          |
| Reset totalizer*    | Resets the totalizer                                                                                                    |                                                         |

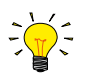

\*) Not available on ES-FLOW models before Mk II.

#### 3.3.3.4 Alarm

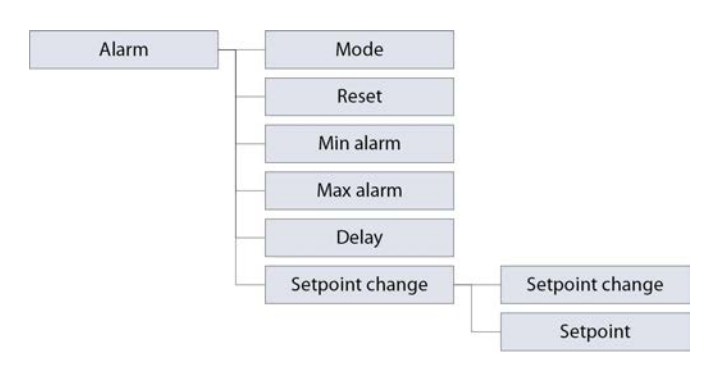

In the Alarm sub menu, the following parameters can be edited:

| Parameter       | Description                                                                                                    | Supported values                                                             |
|-----------------|----------------------------------------------------------------------------------------------------|------------------------------------------------------------------------------|
| Mode            | Alarm type                                                                                                    | <ul> <li>off</li> <li>min/max</li> <li>response</li> <li>power-up</li> </ul> |
| Reset           | Reset method; reset alarm automatically if alarm conditions no longer apply, or manually via the user interface | <ul><li>automatic</li><li>manual</li></ul>                                   |
| Min alarm       | Minimum limit                                                                                                   | 0100%                                                                        |
| Max alarm       | Maximum limit                                                                                                   | 0100%                                                                        |
| Delay           | Number of seconds to wait before triggering alarm action (after alarm situation was activated)                  | 0255                                                                         |
| Setpoint change | Specifies whether or not to change setpoint after an alarm situation is activated                               | • yes<br>• no                                                                |
| Setpoint        | New setpoint until alarm reset                                                                                  | Setpoint range                                                               |

#### 3.3.3.5 Setup

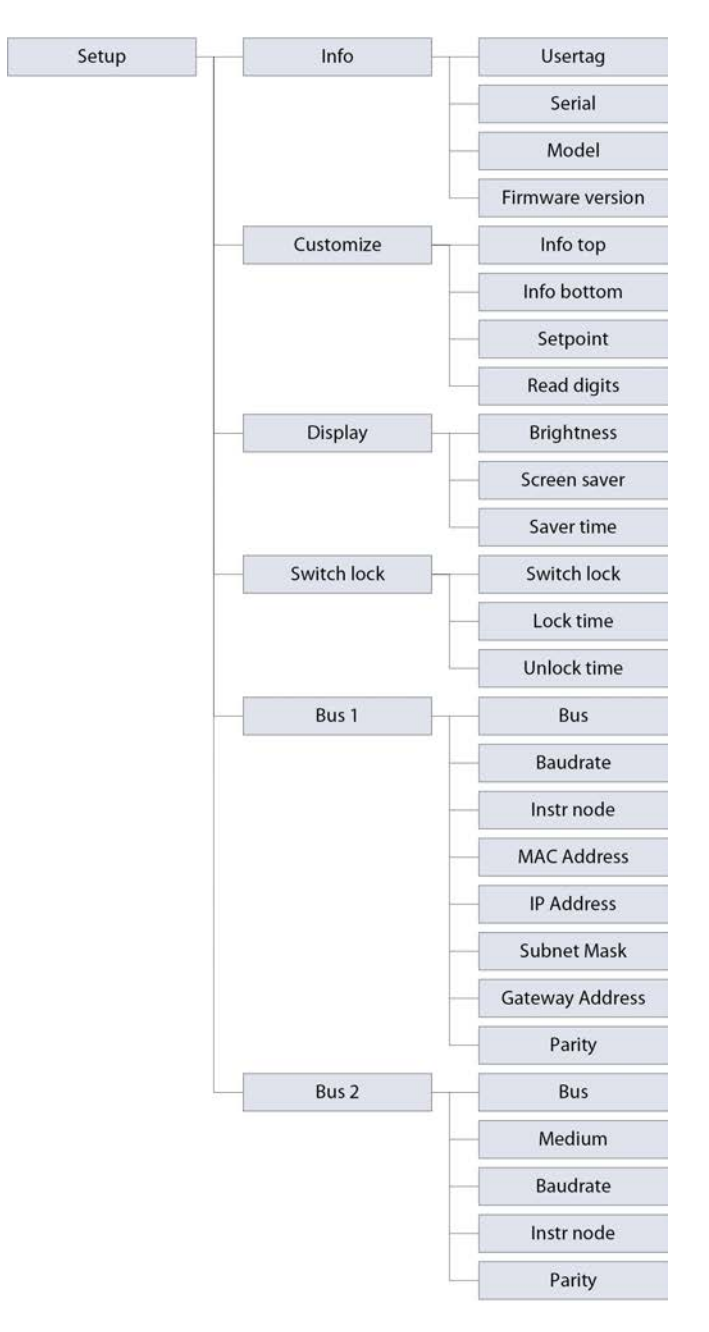

| The following parameters | are available in | the Setup sub menu: |
|--------------------------|------------------|---------------------|
|--------------------------|------------------|---------------------|

| Parameter                | Description                                                                       | Supported values                                          |
|--------------------------|-----------------------------------------------------------------------------------|-----------------------------------------------------------|
| Usertag                  | Custom instrument name                                                            | text (16 positions)                                       |
| Serial                   | Instrument serial number                                                          | n/a (read only)                                           |
| Model                    | Instrument model number                                                           | n/a (read only)                                           |
| Firmware version         | Firmware version                                                                  | n/a (read only)                                           |
| Info top                 | Information to show in the top line of the display                                | <ul><li>usertag</li><li>serial number</li></ul>           |
| Info bottom              | Information to show in the Custom readout 2 area                                  | <ul><li>setpoint</li><li>valve</li><li>disabled</li></ul> |
| Setpoint                 | Specifies if the setpoint is edited as digits or step-wise                        | <ul><li>cursor</li><li>step</li></ul>                     |
| Read digits              | Number of digits displayed in the measure readout area (including decimal places) | 35                                                        |
| Brightness               | Screen brightness                                                                 | 09                                                        |
| Screen saver             | Enable or disable screen saver                                                    | <ul><li>dimmer</li><li>off</li></ul>                      |
| Saver time               | Number of minutes of inactivity before screen saver becomes active                | 199                                                       |
| Switch lock              | Enable or disable switch lock                                                     | <ul><li>enabled</li><li>disabled</li></ul>                |
| Lock time                | Number of seconds of inactivity before switches are locked                        | 0600                                                      |
| Unlock time              | Number of seconds to hold buttons to unlock switches                              | 2100                                                      |
| Bus (Bus1)               | Fieldbus type                                                                     | read only                                                 |
| Bus (Bus2)               | Fieldbus type                                                                     | FLOW-BUS, PROPAR, Modbus<br>RTU, Modbus ASCII             |
| Medium (only Bus 2)      | Communication type                                                                | • rs232<br>• rs485                                        |
| Baudrate (Bus 1 and 2)   | Communication speed                                                               | fieldbus dependent                                        |
| Instr node (Bus 1 and 2) | Primary node address on the fieldbus                                              | fieldbus dependent                                        |

#### 3.3.3.6 Advanced

Before the Advanced menu can be accessed, it may need to be enbled using the <u>Security</u> menu. If the Advanced menu is disabled, it it not visible in the Settings menu.

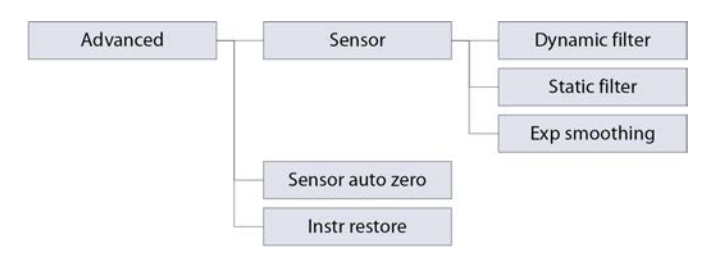

The Advanced sub menu provides the following parameters and functions:

| Parameter/function | Description                                          | Supported values |
|--------------------|------------------------------------------------------|------------------|
| Dynamic filter     | Dynamic filter                                       | 01               |
| Static filter      | Static filter                                        | 01               |
| Exp smoothing      | Exponential smoothing filter                         | 01               |
| Sensor auto zero   | Adjust zero point (only for flow meters/controllers) |                  |
| Instr restore      | Restore factory settings                             |                  |

### 3.3.4 Security menu

In the Security menu, access to some delicate items can be restricted. The password that is used for password protected items can also be changed here.

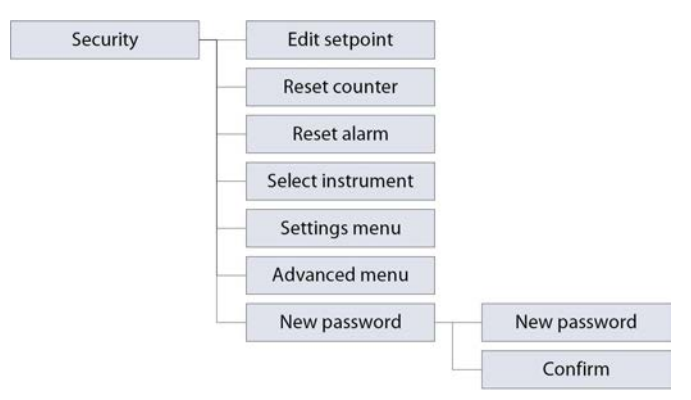

#### The following items can be restricted:

| Item              | Description                                                             |
|-------------------|-------------------------------------------------------------------------|
| Edit setpoint     | Setpoint edit mode                                                      |
| Reset counter     | Manually resetting counter in Custom readout 2 area                     |
| Reset alarm       | Manually resetting alarms in Custom readout 2 area                      |
| Select instrument | Selecting another instrument in fieldbus system (Custom readout 2 area) |
| Settings menu     | Availability of <i>Settings</i> menu                                    |
| Advanced menu     | Availability of Advanced sub menu in Settings menu                      |

For each of these items, one of the following access modes can be set:

- Enabled: item is available without restrictions
- Disabled: item is not available
- Password: item is password protected

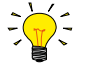

The password protection of the Security menu itself cannot be removed, nor can the menu be disabled.

To enter the Security menu, follow these instructions:

- 1. Start in the main screen:
- Press and hold ▲ and simultaneously for 5 seconds:

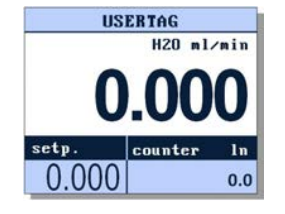

| enter     | password |
|-----------|----------|
| password: | -        |
|           |          |
|           |          |
|           |          |
|           |          |

3. Enter the password to enter the *Security* menu:

| securi        | ty ,     |
|---------------|----------|
| edit setpoint | •        |
|               | enable   |
| reset counter | •        |
|               | password |
| reset alarm   | •        |
|               | enable   |

#### 3.3.4.1 Changing password

1. Open the Security menu and select the New password item:

| securi        | ty 🖌    |
|---------------|---------|
| settings menu | •       |
|               | enable  |
| advanced      | •       |
|               | disable |
| new password  |         |

2. Press 🛁 to enter the New password sub menu:

| new password |  |
|--------------|--|
| confirm      |  |
|              |  |

 Press to enter edit mode and enter the new password:

4. After confirming the last character, select the *Confirm* item:

| new pass | sword |
|----------|-------|
|          | abc   |
| confirm  |       |
|          |       |
|          |       |

5. Press ← to confirm the new password:

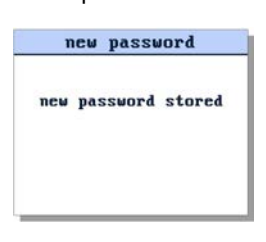

The new password is applied only after confirmation; the password is active throughout the entire readout and control program.

#### 3.3.4.2 Resetting password

If the password is lost (after changing it), it can be reset by entering an encrypted key. This reset key can be obtained by sending a so-called 'bht key' to your Bronkhorst representative. After entering the reset key, the password will be reset to the default value ('abc').

To get a *bht key* from the readout and control unit, follow these instructions:

- Press and simultaneously for 5 seconds, until the 'enter password' screen appears:
- Again, press and simultaneously for 5 seconds, until the *Reset password* screen appears:

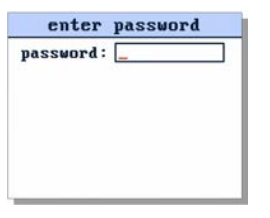

- Write down the *bht key* and send it to your Bronkhorst representative by email. After validation, you will receive a reset key.

When you have received your reset key, return to the *Reset password* screen and proceed as follows:

- 4. Enter the reset key:
  - reset password bht key ########## reset key ##########
- 5. On confirmation of the last character position, the password is reset:

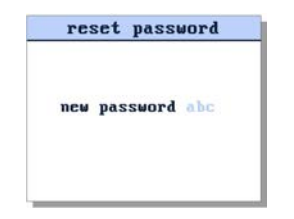

6. Press any key to return to the main readout screen

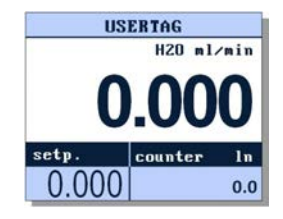

## 3.3.5 LED indications

- 😑 (green)
- Mode/MOD: operation mode indication
- (red) Error/NET: error/warning messages

The tables below list the different LED indications:

| • Green      |                            |                                                                                                    |  |  |  |
|--------------|----------------------------|----------------------------------------------------------------------------------------------------|--|--|--|
| Pattern Time |                            | Indication                                                                                                    |  |  |  |
| off          | continuous                 | Power-off or program not running                                                                                           |  |  |  |
| on           | continuous                 | Normal operation mode                                                                                                    |  |  |  |
| short flash  | 0.1 sec on,<br>2 sec off   | No bus communication, valves are in safe state                                                                             |  |  |  |
| blink        | 0.2 sec on,<br>0.2 sec off | Special function mode; the instrument is busy performing a special function (e.g. auto-zero or self-test)                  |  |  |  |
| long flash   | 2 sec on,<br>0.1 sec off   | Configuration mode; on the 5-pin M12 connector, the baud rate is set to 38400 and the bus type to RS-232 FLOW-BUS (ProPar) |  |  |  |

| Red         |                            |                                                                        |                                                                                                    |  |  |
|-------------|----------------------------|------------------------------------------------------------------------|----------------------------------------------------------------------------------------------------|--|--|
| Pattern     | Time                       | Indication                                                             |                                                                                                    |  |  |
| off         | continuous                 | No error                                                               |                                                                                                    |  |  |
| on          | continuous                 | No liquid in me<br><b>OR</b> Pulsating flo<br><b>OR</b> Critical error | asuring tube<br>ow rate<br>r; the instrument needs servicing before it can be used                                                                                                    |  |  |
| short flash | 0.1 sec on,<br>2 sec off   | FLOW-BUS<br>PROFIBUS DP<br>Modbus                                      | Node occupied: re-install instrument<br>No data exchange between master and slave (automatic recovery)<br>Data is being received or transmitted                                                                  |  |  |
| blink       | 0.2 sec on,<br>0.2 sec off | FLOW-BUS<br>PROFIBUS DP<br>Modbus                                      | Waiting for communication, check communication settings of all<br>FLOW-BUS devices in the fieldbus setup. Usually the 'last node<br>address' setting of one of the devices is incorrect.<br>Not used<br>Not used |  |  |
| long flash  | 2 sec on,<br>0.1 sec off   | FLOW-BUS<br>PROFIBUS DP<br>Modbus                                      | Not used<br>Requested parameter not available<br>Not used                                                                                                    |  |  |

| Green and I red (alternating) |                            |                                                                                                    |  |  |  |
|-------------------------------|----------------------------|----------------------------------------------------------------------------------------------------|--|--|--|
| Pattern                       | Time                       | Indication                                                                                                    |  |  |  |
| slow wink                     | 1 sec on,<br>1 sec off     | Alarm indication; minimum/maximum alarm, power-up alarm, limit reached or batch size reached                                    |  |  |  |
| normal wink                   | 0.2 sec on,<br>0.2 sec off | Wink mode; by sending a command to the <i>Wink</i> parameter, the instrument flashes its LEDs to indicate its physical location |  |  |  |
| fast wink                     | 0.1 sec on,<br>0.1 sec off | Selected action started (after releasing the multifunctional switch)                                                            |  |  |  |

#### 3.3.5.1 Interface status

Instruments with a PROFINET interface are equipped with a third LED (bi-color; green and red), to indicate the status of the communication interface. This *Status* LED can give the following indications:

| Pattern | Time                       | Indication                                                             |  |
|---------|----------------------------|------------------------------------------------------------------------|--|
| • off   | continuous                 | Power off                                                              |  |
| 🗕 on    | continuous                 | Normal operation, application relation established with I/O controller |  |
| blink   | 0.2 sec on,<br>0.2 sec off | Initializing                                                           |  |
| 🗕 on    | continuous                 | No link                                                                |  |
| • blink | 0.2 sec on,<br>0.2 sec off | Link status OK, no application relation with I/O controller            |  |

#### 3.3.5.2 DeviceNet<sup>™</sup>

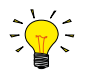

DeviceNet<sup>™</sup> instruments have different LED indications altogether, replacing the previously mentioned standard indications.

DeviceNet<sup>™</sup> instruments have two bi-color LEDs (green and red), to indicate network and module status:

/ (green/red) Network status (NET)
 / (green/red) Module status (MOD)

The tables below list the different LED indications:

| Network status     |                            |                                                                                                    |  |  |  |
|--------------------|----------------------------|----------------------------------------------------------------------------------------------------|--|--|--|
| Pattern            | Time                       | Indication                                                                                                    |  |  |  |
| • off              | continuous                 | Power-off or offline                                                                                                  |  |  |  |
| 🗕 on, green        | continuous                 | Online , connected, link OK                                                                                           |  |  |  |
| blinking,<br>green | 0.5 sec on,<br>0.5 sec off | Online, not connected; the instrument is online but has no connections to other nodes or is not allocated to a master |  |  |  |
| blinking, red      | 0.5 sec on,<br>0.5 sec off | Connection timed out                                                                                                  |  |  |  |
| on, red            | continuous                 | Critical link failure; the device cannot connect to the network                                                       |  |  |  |

| Module status      |                               |                                                                                |  |  |  |
|--------------------|-------------------------------|--------------------------------------------------------------------------------|--|--|--|
| Pattern            | Time                          | Indication                                                                     |  |  |  |
| • off              | continuous                    | No power                                                                       |  |  |  |
| 🗕 on, green        | continuous                    | Normal operation mode                                                          |  |  |  |
| blinking,<br>green | 0.5 sec on,<br>0.5 sec off    | Device is in standby mode or configuration is missing, incomplete or incorrect |  |  |  |
| / alternating      | 0.5 sec green,<br>0.5 sec red | Self test mode                                                                 |  |  |  |
| • on, red          | continuous                    | Critical error; the instrument needs servicing before it can be used           |  |  |  |

### 3.3.6 Multifunctional switch

Some special functions of the instrument can be started manually using the multifunctional switch near the indication LEDs. These functions are available in analog as well as in digital operation mode.

#### 3.3.6.1 Normal operating functions

- In order to access these functions, press and hold the switch while the instrument is in normal operation mode (green LED glowing).
- As long as the switch is held, the LEDs show a repeating sequence of patterns, where each pattern indicates a function.
- All indications in this sequence are continuous.
- Each pattern is shown for a number of seconds; in the table below the column *Hold time* indicates the time frame within the sequence where the LEDs show the associated pattern.
- To start a function, release the switch when the LEDs show the pattern of the required function.

| (green) | (red) | Hold time | Function                                                                                                    |  |  |
|---------|-------|-----------|----------------------------------------------------------------------------------------------------|--|--|
| off     | off   | 01 sec    | No action                                                                                                    |  |  |
| off     | off   | 14 sec    | <ol> <li>In case of a min/max alarm: reset alarm</li> <li>FLOW-BUS: Auto-install to bus - lets instrument obtain free node address if<br/>configured node address is occupied</li> <li>Note: min/max alarm (if any) has to be reset before auto install can be performed.</li> </ol> |  |  |
| off     | on    | 48 sec    | Reset instrument; clear all warnings and error messages and restart the instrument                                                                                                    |  |  |
| on      | off   | 812 sec   | Auto-zero; re-adjust the zero-point of the instrument (flow meters/controllers only)                                                                                                    |  |  |
| on      | on    | 1216 sec  | <ul> <li>Enable FLASH mode for firmware update:</li> <li>the instrument shuts down and both LEDs are switched off</li> <li>at the next power-up, the instrument will be active again</li> </ul>                                                                                      |  |  |

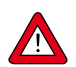

See <u>Adjusting zero point</u> for background information and instructions on how to adjust the zero point of an instrument. Never perform a zeroing procedure before having taken notice of the instructions.

#### 3.3.6.2 Control mode - readout/change

#### **Reading control mode**

- By briefly pressing the switch 2 times with intervals of up to 1 second in normal operation mode, the instrument shows its current control mode with a series of consecutive LED indication patterns.
- The number of flashes corresponds to the current value of parameter Control Mode (see Special parameters).

| Step | tep Pattern |     | Indication                                                   |
|------|-------------|-----|--------------------------------------------------------------|
| 1.   | Green       | •   | number of flashes indicates the tens of the parameter value  |
| 2.   | Red         | • • | number of flashes indicates the units of the parameter value |

Examples:

- for value 1 (control mode 'Analog input'), the green LED will flash 0 times and the red LED 1 time
- for value 22 (control mode 'Valve Safe State'), the green and red LED will each flash 2 times

#### **Changing control mode**

- By briefly pressing the switch 4 times with intervals of up to 1 second in normal operation mode, the instrument enters a state in which the control mode can be changed.
- This is done in 2 steps, each represented by a LED indication pattern (green or red; see table below).
- The number of flashes corresponds to the available values of parameter Control Mode (see Special parameters).
- At the start of each step, the according LEDs starts flashing fast (0.1 second on, 0.1 second off). By pressing and holding the switch, the associated action is started and the flashing slows (05. seconds on, 0.5 seconds off).

| Step | Pattern |   | Maximum<br>flash<br>count | Action |                              |
|------|---------|---|---------------------------|--------|------------------------------|
| 1.   | Green   | • |                           | 2      | set tens of parameter value  |
| 2.   | Red     |   |                           | 9      | set units of parameter value |

To execute a step, follow these instructions:

- Press and hold the switch (flashing slows)
- To select value 0 (zero), release the switch within 1 second, otherwise:
- Count the number of LED flashes
- Release the switch when the required value is reached
- In case you lose count, keep the switch pressed and wait until the flash count reaches its maximum and restarts

On completion of step 1, the instrument automatically advances to step 2. When both steps have been completed, the instrument returns to its normal operation mode.

If the switch is not pressed within 60 seconds after starting a step, all changes are canceled and the instrument returns to its normal operation mode.

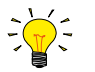

Note that this procedure also sets the <u>default control mode</u> of the instrument (contrary to changing the control mode digitally).

#### 3.3.6.3 Network settings - readout/change

#### **Reading network settings**

• By briefly pressing the switch 3 times with intervals of up to 1 second in normal operation mode, the instrument shows its current node address and baud rate with a series of consecutive LED indication patterns:

| Step | Pattern                         |   |   | Indication                                                |
|------|---------------------------------|---|---|-----------------------------------------------------------|
| 1.   | Green                           | ٠ |   | number of flashes indicates the tens of the node address  |
| 2.   | Red                             |   |   | number of flashes indicates the units of the node address |
| 3.   | Green and red<br>(simultaneous) | • | • | number of flashes indicates the baud rate                 |

Examples:

- for node address 35, the green LED will flash 3 times and the red LED 5 times
- for node address 116, the green LED will flash 11 times and the red LED 6 times

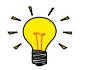

 $On DeviceNet^{\mathsf{m}} the node address is called MAC ID.$ 

The number of flashes for the baud rate indication is associated with the following baud rates:

| Number of          | Baud rate |                  |                           |                        |                |  |  |  |  |
|--------------------|-----------|------------------|---------------------------|------------------------|----------------|--|--|--|--|
| flashes<br>(index) | FLOW-BUS  | Modbus ASCII/RTU | PROFIBUS DP               | DeviceNet™/<br>CANopen | EtherNet based |  |  |  |  |
| 0                  |           |                  | automatically<br>detected |                        |                |  |  |  |  |
| 1                  | 187500    | 9600             | 9600                      | 125000                 | 10000000       |  |  |  |  |
| 2                  | 400000    | 19200            | 19200                     | 250000                 |                |  |  |  |  |
| 3                  |           | 38400            | 45450                     | 500000                 |                |  |  |  |  |
| 4                  |           | 56000            | 93750                     |                        |                |  |  |  |  |
| 5                  |           | 57600            | 187500                    |                        |                |  |  |  |  |
| 6                  |           | 115200           | 500000                    |                        |                |  |  |  |  |
| 7                  |           | 128000           | 1500000                   |                        |                |  |  |  |  |
| 8                  |           | 256000           | 3000000                   |                        |                |  |  |  |  |
| 9                  |           |                  | 600000                    |                        |                |  |  |  |  |
| 10                 |           |                  | 12000000                  |                        |                |  |  |  |  |

#### **Changing network settings**

- By briefly pressing the switch 5 times with intervals of up to 1 second in normal operation mode, the instrument enters a state in which the node address and baud rate can be changed (non-Ethernet based protocols only; for Ethernet based protocols like PROFINET, network parameters are configured by the fieldbus master and cannot be set on the instrument).
- Changing network parameters with the multifunctional switch is done in 3 steps, each represented by a LED indication pattern (see table below).
- At the start of each step, the according LED(s) start(s) flashing fast (0.1 second on, 0.1 second off). By pressing and holding the switch, the associated action is started and the flashing slows (05. seconds on, 0.5 seconds off).

| Step | Pattern                         |   |   | Maximum<br>flash<br>count | Action                                  |
|------|---------------------------------|---|---|---------------------------|-----------------------------------------|
| 1.   | Green                           | • |   | 12                        | set tens of node address                |
| 2.   | Red                             |   | • | 9                         | set units of node address               |
| 3.   | Green and red<br>(simultaneous) | ٠ | • | 10*                       | set baud rate index (number of flashes) |

\*) maximum count depends on the supported baud rates of the fieldbus. See the baud rate table above for supported baud rates and associated indexes.

To execute a step, follow these instructions:

- Press and hold the switch (flashing slows)
- To select value 0 (zero), release the switch within 1 second, otherwise:
- Count the number of LED flashes
- Release the switch as soon as the required value is reached
- In case you lose count, keep the switch pressed and wait until the flash count reaches its maximum and restarts

On completion of a step, the instrument automatically advances to the next step. When all required steps have been completed, the instrument returns to its normal operation mode.

If the switch is not pressed within 60 seconds after starting a step, all changes in the previous steps are cancelled and the instrument returns to its normal operation mode.

#### 3.3.6.4 Disabling multifunctional switch

To prevent unwanted use of the multifunctional switch, it can be disabled through the digital interface using the following procedure:

- 1. Set parameter Init reset to 64
- 2. Read parameter *IO status*
- 3. Subtract 8 from the read value
- 4. Write the new value to parameter IO status
- 5. Set parameter Init reset to 82

To re-enable the switch, add 8 to the value of *IO status* in step 3.

### 3.4 Digital parameters

Each instrument is controlled internally by a number of digital parameters, most of which can only be accessed using digital communication. Each communication protocol uses its own methods for communicating with instruments and accessing parameters.

#### FLOW-BUS

Digital Bronkhorst<sup>®</sup> instruments can be monitored and operated via RS-232 using the free **FlowWare** software tools for Windows. These tools provide a graphical interface to the <u>ProPar</u> protocol (used by FLOW-BUS), for monitoring and changing instrument parameters.

The FlowWare toolkit provides functionality for monitoring and operating digital instruments (FlowPlot, FlowView) and selection of the active fluid and configuration of the fieldbus connection (if applicable). For instruments that support the definition and use of multiple fluids FlowTune<sup>™</sup> can be used to define and store fluids in the instrument and select the active fluid.

Digital instrument parameters are made accessible by **FlowDDE**, a Dynamic Data Exchange server (DDE) that handles communication between the instrument and (dedicated) client software in Windows (e.g. FlowPlot). FlowDDE can also be used by other client applications, such as Microsoft Office or custom made software, built with third party development software like LabVIEW or a SCADA platform.

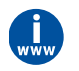

The FlowWare tools and associated documentation can be downloaded from the product pages on the Bronkhorst website: **www.bronkhorst.com/products** 

#### Modbus

Instruments in a Modbus system can be monitored and operated using third party software as a master device, such as LabVIEW, ModScan, or a Modbus PLC.

#### CANopen

Instruments in a CANopen system can be monitored and operated using third party software as a master device, such as TIA Portal (by Siemens) or Codesys.

To configure a device, a so-called EDS file (Electronics Data Sheet) can be loaded into the software. The EDS file contains all necessary configuration information to operate the device in a CANopen system, including communication and network configuration, and all available operating parameters with their data types.

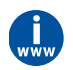

An EDS file for Bronkhorst<sup>®</sup> instruments can be downloaded from the product pages on the Bronkhorst website: **www.bronkhorst.com/products** 

#### **PROFIBUS DP**

Instruments in a PROFIBUS DP system can be monitored and operated using third party software as a master device, such as TIA Portal (by Siemens).

To configure a device, a so-called GSD file (General Station Description) has to be loaded into the software. The GSD file contains all necessary configuration information to operate the device in a PROFIBUS DP system, including all available operating parameters with their data types.

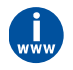

A GSD file for Bronkhorst<sup>®</sup> instruments can be downloaded from the product pages on the Bronkhorst website: **www.bronkhorst.com/products** 

#### PROFINET

Instruments in a PROFINET system can be monitored and operated using third party software as a master device, such as TIA Portal (by Siemens).

To configure a device, a so-called GSDML file (General Station Description Markup Language) can be loaded into the software. The GSDML file contains all necessary information, in XML format, to operate the device in a PROFINET system, including communication and network configuration, and all available operating parameters with their data types.

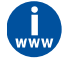

A GSDML file for Bronkhorst<sup>®</sup> instruments can be downloaded from the product pages on the Bronkhorst website: **www.bronkhorst.com/products** 

#### DeviceNet™

Instruments in a DeviceNet<sup>™</sup> system can be monitored and operated using third party software as a master device, such as TIA Portal (by Siemens).

To configure a device, a so-called EDS file (Electronics Data Sheet) can be loaded into the software. The EDS file contains all necessary configuration information to operate the device in a DeviceNet<sup>™</sup> system, including communication and network configuration, and all available operating parameters with their data types.

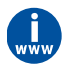

An EDS file for Bronkhorst<sup>®</sup> instruments can be downloaded from the product pages on the Bronkhorst website: **www.bronkhorst.com/products** 

#### 3.4.1 General

This section describes the most commonly used parameters for digital operation of the ES-FLOW. Descriptions are grouped by category in tables as shown below:

| Туре   | Access | Range  | FlowDDE   | FLOW-BUS    | Modbus               |
|--------|--------|--------|-----------|-------------|----------------------|
| [type] | RW 🔑   | [x][y] | [DDE par] | [Pro]/[Par] | [address]/[register] |

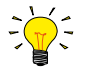

In this manual, parameter names are printed in italics (reverted to normal where embedded in italics, like in this tip).

#### Type

| Unsigned char     | 1 byte unsigned integer (0255)                                 |
|-------------------|----------------------------------------------------------------|
| Unsigned int      | 2 byte unsigned integer, MSB first (065535)                    |
| Unsigned long     | 4 byte unsigned integer, MSB first (04294967295)               |
| Float             | 4 byte floating point, IEEE 32-bit single precision, MSB first |
| Unsigned char [x] | x byte array (text string)                                     |

#### Access

| R  | Parameter value can be read                                                                     |
|----|-------------------------------------------------------------------------------------------------|
| W  | Parameter value can be written                                                                  |
| هم | Parameter is secured and only accepts values if parameter Init Reset is set to 'unlocked' first |

#### Range

Some parameters only accept values within a certain range:

- [x] Minimum value of the range
- [y] Maximum value of the range

#### FlowDDE

Parameter number within FlowDDE

#### **FLOW-BUS**

Within the FLOW-BUS protocol (ProPar when using RS-232 communication), parameters are identified by a unique combination of a process number and a parameter number:

[Pro]Process number[Par]Parameter number

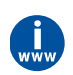

Consult the RS-232 manual (document no. 9.17.027) for detailed information.

#### Modbus

In the Modbus protocol, parameters are accessed by specifying their unique decimal register number or corresponding PDUaddress (Protocol Data Unit). The PDU address is the hexadecimal translation of the register number minus 1, e.g. registernumber 1 corresponds to PDU address 0x0000, register number 11 corresponds to PDU address 0x000A:[address]Hexadecimal PDU address[register]Decimal register number

Modbus address blocks are two bytes big. Larger data types use up to 8 subsequent address blocks, resulting in a maximum variable length of 16 bytes. Values longer than the maximum length are truncated.

#### Other interface protocols

Consult the specific fieldbus manual for accessing parameters using fieldbus communication (see Documentation).

### 3.4.2 Measurement and control

#### Measure

| Туре         | Access | Range              | FlowDDE | FLOW-BUS | Modbus    |
|--------------|--------|--------------------|---------|----------|-----------|
| Unsigned int | R      | 041942<br>(65535*) | 8       | 1/0      | 0x0020/33 |

This parameter indicates the flow metered by the instrument. The value of 32000 corresponds to 100%, the maximum measured value output is 131.07%, which translates to 41942.

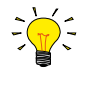

\*In case the instrument is prepared for bi-directional measurement, the negative signals with an output range of -73.73...-0.003% are represented by the range of 41943...65535, whereas the positive signals 0...131.07% are still represented by the range of 0...41942. (FlowDDE converts the numbers to negative values automatically).

#### Setpoint

| Туре         | Access | Range  | FlowDDE | FLOW-BUS | Modbus    |
|--------------|--------|--------|---------|----------|-----------|
| Unsigned int | RW     | 032000 | 9       | 1/1      | 0x0021/34 |

This parameter is used to set the required flow rate for the controller. The signals have the same range as *Measure*, but the setpoint range is limited between 0 and 100% (0...32000).

#### 3.4.2.1 Secondary outputs

#### Temperature

| Туре  | Access | Range   | FlowDDE | FLOW-BUS | Modbus                  |
|-------|--------|---------|---------|----------|-------------------------|
| Float | R      | -250500 | 142     | 33/7     | 0xA1380xA139/4127341274 |

This parameter returns the internal temperature in the instrument housing in °C.

#### 3.4.2.2 Advanced measurement and control

#### Fmeasure

| Туре  | Access | Range               | FlowDDE | FLOW-BUS | Modbus                   |
|-------|--------|---------------------|---------|----------|--------------------------|
| Float | R      | -3.4E+38<br>3.4E+38 | 205     | 33/0     | 0xA1000xA101/ 4121741218 |

Floating point variant of *Measure*. Fmeasure shows the measured value in the capacity unit for which the instrument is set. The instrument uses parameters Capacity, Capacity 0%, Capacity Unit and Sensor Type to calculate Fmeasure.

#### **Fsetpoint**

| Туре  | Access | Range    | FlowDDE | FLOW-BUS | Modbus                   |
|-------|--------|----------|---------|----------|--------------------------|
| Float | RW     | 03.4E+38 | 206     | 33/3     | 0xA1190xA11A/ 4124141242 |

Floating point variant of Setpoint. Fsetpoint shows the setpoint in the capacity unit for which the instrument is set. Like Fmeasure, Fsetpoint is dependent of Capacity, Capacity 0%, Capacity Unit and Sensor Type.

#### **Setpoint Slope**

| Туре         | Access | Range  | FlowDDE | FLOW-BUS | Modbus    |
|--------------|--------|--------|---------|----------|-----------|
| Unsigned int | RW     | 030000 | 10      | 1/2      | 0x0022/35 |

The value of this parameter represents the time it would take to adjust the setpoint if it were changed from 0 to 100%. This feature can be used to smooth 'nervous' controller behavior, e.g. to reduce setpoint overshoot or undershoot. The supported range corresponds to 0...3000 seconds. Default value = 0.

#### Example:

If Setpoint Slope = 100 it will take 10 seconds to adjust the setpoint if it is changed from 0 to 100%. A setpoint change of 20% will take (20%/100%)\*10 seconds = 2 seconds.

#### Analog Input

| Туре         | Access | Range  | FlowDDE | FLOW-BUS | Modbus    |
|--------------|--------|--------|---------|----------|-----------|
| Unsigned int | R      | 065535 | 11      | 1/3      | 0x0023/36 |

This parameter contains a digital translation of the analog input signal (if applicable).

#### Valve Output

| Туре          | Access | Range         | FlowDDE | FLOW-BUS | Modbus                  |
|---------------|--------|---------------|---------|----------|-------------------------|
| Unsigned long | RW     | 0<br>16777215 | 55      | 114/1    | 0xF2080xF209/6196161962 |

This parameter represents the controller output signal for control valve operation.

### 3.4.3 Alarms

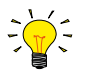

Alarm settings are most easily accessible using FlowPlot or FlowView or a Bronkhorst® readout and control unit.

The built-in alarm functionality can be used to handle different alarm types:

- system errors and warnings
- min/max alarms
- response alarms
- batch alarms
- master/slave alarms

The used alarm type can be set with parameter *Alarm Mode*. When an alarm is activated, the type can be read out using parameter *Alarm Info*. An automatic setpoint change can be set using the parameters *Alarm Setpoint Mode* and *Alarm New Setpoint*. It is also possible to set an alarm delay, to prevent overreaction to small disturbances, using parameter *Alarm Delay Time*. The methods by which an alarm can be reset are controlled by *Reset Alarm Enable*.

#### Alarm Mode

| Туре          | Access | Range | FlowDDE | FLOW-BUS | Modbus      |
|---------------|--------|-------|---------|----------|-------------|
| Unsigned char | RW     | 03    | 118     | 97/3     | 0x0C23/3108 |

#### Available modes:

| Value | Description                                          |
|-------|------------------------------------------------------|
| 0     | Alarm off                                            |
| 1     | Alarm on absolute limits                             |
| 2     | Alarm on limits related to setpoint (response alarm) |
| 3     | Alarm at power-up(e.g. after power-down)             |
|       |                                                      |

(On DeviceNet<sup>™</sup> instruments, only modes 0 and 1 are available)

#### Alarm Info

| Туре          | Access | Range | FlowDDE | FLOW-BUS | Modbus    |
|---------------|--------|-------|---------|----------|-----------|
| Unsigned char | R      | 0255  | 28      | 1/20     | 0x0034/53 |

This parameter provides information about the event type(s) that triggered an alarm situation. The value is a bitwise summation of the issued alarm types; convert the value to binary to see which types are issued. The following alarm types can be issued:

| Bit | Value | Туре                                              | Description                                     |
|-----|-------|---------------------------------------------------|-------------------------------------------------|
| 0   | 1     | Error                                             | Error flag raised                               |
| 1   | 2     | Warning                                           | Warning flag raised                             |
| 2   | 4     | Minimum alarm                                     | Measure < Alarm minimum limit                   |
| 3   | 8     | Maximum alarm                                     | Measure > Alarm maximum limit                   |
| 4   | 16    | Batch counter alarm                               | Batch counter reached its limit                 |
| 5   | 32    | <ul> <li>This bit only: Power-up alarm</li> </ul> | Alarm possibly caused by a power dip            |
|     |       | • If combined with bit 2 or 3:<br>Response alarm  | Difference between Measure and Setpoint too big |
| 6   | 64    | Master/slave alarm                                | Setpoint out of limits (caused by Slave factor) |
| 7   | 128   | Hardware alarm                                    | Hardware error                                  |

#### Alarm Delay Time

| Туре          | Access | Range | FlowDDE | FLOW-BUS | Modbus      |
|---------------|--------|-------|---------|----------|-------------|
| Unsigned char | RW     | 0255  | 182     | 97/7     | 0x0C27/3112 |

This value represents the time in seconds the alarm action will be delayed when an alarm limit has been exceeded. This value also delays the alarm off action if an alarm limit is no longer exceeded. Default value = '0'.

#### Alarm Maximum Limit

| Туре         | Access | Range  | FlowDDE | FLOW-BUS | Modbus      |
|--------------|--------|--------|---------|----------|-------------|
| Unsigned int | RW     | 032000 | 116     | 97/1     | 0x0C21/3106 |

Maximum limit for *Measure* to activate the maximum alarm situation (after *Alarm Delay Time*). Range 0...32000 represents 0... 100% signal. *Alarm Maximum Limit* must be greater than *Alarm Minimum Limit*. Default value: 0.

#### Alarm Minimum Limit

| Туре         | Access | Range  | FlowDDE | FLOW-BUS | Modbus      |
|--------------|--------|--------|---------|----------|-------------|
| Unsigned int | RW     | 032000 | 117     | 97/2     | 0x0C22/3107 |

Minimum limit for *Measure* to activate the minimum alarm situation (after *Alarm Delay Time*). Range 0...32000 represents 0... 100% signal. *Alarm Minimum Limit* must be smaller than *Alarm Maximum Limit*. Default value: 0.

#### Alarm Setpoint Mode

| Туре          | Access | Range | FlowDDE | FLOW-BUS | Modbus      |
|---------------|--------|-------|---------|----------|-------------|
| Unsigned char | RW     | 01    | 120     | 97/5     | 0x0C25/3110 |

Specifies whether or not to change the setpoint after an alarm situation is activated.

| Value | Description |
|-------|-------------|
|       |             |

0 No setpoint change (default)

1 Change setpoint to Alarm new setpoint

#### Alarm New Setpoint

| Туре         | Access | Range  | FlowDDE | FLOW-BUS | Modbus      |
|--------------|--------|--------|---------|----------|-------------|
| Unsigned int | RW     | 032000 | 121     | 97/6     | 0x0C26/3111 |

New (safe) setpoint during an alarm until reset. Range 0...32000 represents 0...100% setpoint. Default value: 0

#### **Reset Alarm Enable**

| Туре          | Access | Range | FlowDDE | FLOW-BUS | Modbus      |
|---------------|--------|-------|---------|----------|-------------|
| Unsigned char | RW     | 015   | 156     | 97/9     | 0x0C29/3114 |

Available reset methods for alarms. Up to 4 different methods can be specified; convert the value to binary to see which methods are enabled.

Default value: 15 (all bits/methods enabled)

The following methods are supported:

| Bit | Value | Description                                           |
|-----|-------|-------------------------------------------------------|
| 0   | 1     | Multifunctional switch                                |
| 1   | 2     | Externally (deprecated)                               |
| 2   | 4     | By parameter Reset                                    |
| 3   | 8     | Automatically (when alarm conditions no longer apply) |

### 3.4.4 Counter and totalizer

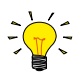

Counter settings are most easily accessible using FlowPlot or FlowView or a Bronkhorst® readout and control unit.

#### **Counter Mode**

| Туре          | Access | Range | FlowDDE | FLOW-BUS | Modbus      |
|---------------|--------|-------|---------|----------|-------------|
| Unsigned char | RW     | 02    | 130     | 104/8    | 0x0D08/3337 |

#### Available modes:

| Value | Description |
|-------|-------------|
|       |             |

0 Counter off (default)

1 Counting up continuously

2 Counting up until limit reached (set by *Counter Limit*)

#### **Counter Unit**

| Туре             | Access | Range              | FlowDDE | FLOW-BUS | Modbus                  |
|------------------|--------|--------------------|---------|----------|-------------------------|
| Unsigned char[4] | RW     | see table<br>below | 128     | 104/7    | 0xE8380xE839/5944959450 |

This parameter contains the name of the counter readout unit. *Counter Unit* supports the following values:

| Mass          | Normal volume<br>(1.01325 bar(a), 0 °C) | Standard volume<br>(1.01325 bar(a), 20 °C) | Custom volume<br>(Capacity Unit Pressure,<br>Capacity Unit Type<br>Temperature) |
|---------------|-----------------------------------------|--------------------------------------------|---------------------------------------------------------------------------------|
| ug, mg, g, kg | uln, mln, ln,                           | uls, mls, ls,                              | ul, ml, l,                                                                      |
|               | mm3n, cm3n, dm3n, m3n                   | mm3s, cm3s, dm3s, m3s                      | mm3, cm3, dm3, m3                                                               |

#### Counter Value

| Туре  | Access | Range         | FlowDDE | FLOW-BUS | Modbus                  |
|-------|--------|---------------|---------|----------|-------------------------|
| Float | RW     | 0<br>10000000 | 122     | 104/1    | 0xE8080xE809/5940159402 |

Current counter value in units selected with parameter Counter Unit.

#### **Counter Limit**

| Туре  | Access | Range     | FlowDDE | FLOW-BUS | Modbus                  |
|-------|--------|-----------|---------|----------|-------------------------|
| Float | RW     | 099999999 | 124     | 104/3    | 0xE8180xE819/5941759418 |

Counter limit/batch size in units selected with parameter *Counter Unit*. Default value: 0.

#### **Counter Setpoint Mode**

| Туре          | Access | Range | FlowDDE | FLOW-BUS | Modbus      |
|---------------|--------|-------|---------|----------|-------------|
| Unsigned char | RW     | 01    | 126     | 104/5    | 0x0D05/3334 |

Specifies whether or not to change the setpoint after reaching the counter limit.

| Value | Description                             |
|-------|-----------------------------------------|
| 0     | No setpoint change (default)            |
| 1     | Change setpoint to Counter new setpoint |

#### **Counter New Setpoint**

| Туре         | Access | Range  | FlowDDE | FLOW-BUS | Modbus      |
|--------------|--------|--------|---------|----------|-------------|
| Unsigned int | RW     | 032000 | 127     | 104/6    | 0x0D06/3335 |

New (safe) setpoint when a counter limit is reached until reset. Range 0...32000 represents 0...100% setpoint. Default value: 0

#### **Reset Counter Enable**

| Туре          | Access | Range | FlowDDE | FLOW-BUS | Modbus      |
|---------------|--------|-------|---------|----------|-------------|
| Unsigned char | RW     | 015   | 157     | 104/9    | 0x0D09/3338 |

Available reset methods for counters. Up to 3 different methods can be specified. The value is a bitwise summation of the enabled reset methods; convert the value to binary to see which methods are enabled. Default value: 7 (bits/methods 0, 1 and 2 enabled)

The following methods are supported:

| Bit | Value | Description                                      |
|-----|-------|--------------------------------------------------|
| 0   | 1     | Micro-switch                                     |
| 1   | 2     | Externally                                       |
| 2   | 4     | By parameter Reset                               |
| 3   | 8     | Automatically (e.g. when counter value is reset) |

#### Totalizer Unit

| Туре             | Access | Range                             | FlowDDE | FLOW-BUS | Modbus                  |
|------------------|--------|-----------------------------------|---------|----------|-------------------------|
| Unsigned char[4] | RW     | See <u>Counter</u><br><u>Unit</u> | 394     | 104/18   | 0xE8900xE891/5953759538 |

This parameter contains the name of the totalizer readout unit.

#### **Totalizer Value**

| Туре  | Access | Range         | FlowDDE | FLOW-BUS | Modbus                  |
|-------|--------|---------------|---------|----------|-------------------------|
| Float | RW     | 0<br>10000000 | 393     | 104/17   | 0xE8880xE889/5952959530 |

Current totalizer value in units as selected with parameter Totalizer Unit.

### 3.4.5 Network configuration

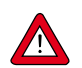

Changes made to the network settings will **not** be restored by a factory reset.

#### **Default configuration**

Network configuration is done ex factory as indicated on the serial number label or in the technical specifications. The table below shows the supported configurations for the available interface protocols (default settings are printed in boldface):

| Protocol  | <u>ProPar</u><br>(RS-232)                                            | FLOW-BUS<br>(RS-485)    | Modbus<br>(RTU/ASCII)                                                         | PROFIBUS DP                                                                                                    | DeviceNet™                        |
|-----------|----------------------------------------------------------------------|-------------------------|-------------------------------------------------------------------------------|----------------------------------------------------------------------------------------------------|-----------------------------------|
| Address   | 3                                                                    | <b>3</b> 125            | <b>1</b> 247                                                                  | 0 <b>126</b>                                                                                                    | 0 <b>63</b>                       |
| Baud Rate | 9600<br>19200<br><b>38400</b><br>57600<br>115200<br>230400<br>460800 | <b>187500</b><br>400000 | 9600<br><b>19200</b><br>38400<br>56000<br>57600<br>115200<br>128000<br>256000 | (autodetect)<br>9600<br>19200<br>45450<br>93750<br>187500<br>500000<br>1500000<br>3000000<br>6000000<br>12000000 | <b>125000</b><br>250000<br>500000 |
| Parity    | 0                                                                    | 0                       | 0, 1, <b>2</b>                                                                | 2                                                                                                    | 0                                 |

Network configuration for PROFINET is done automatically via the Ethernet protocol.

#### Communication through fieldbus connector (RS-485)

Use the following parameters to configure the instrument for communication through the fieldbus connector (5-pin M12):

#### Fieldbus 1 Address

| Туре          | Access | Range | FlowDDE | FLOW-BUS | Modbus      |
|---------------|--------|-------|---------|----------|-------------|
| Unsigned char | RW 🔑   | 0255  | 199     | 125/10   | 0x0FAA/4011 |

#### Fieldbus 1 Baud Rate

| Туре          | Access | Range   | FlowDDE | FLOW-BUS | Modbus                  |
|---------------|--------|---------|---------|----------|-------------------------|
| Unsigned long | RW 🔑   | 01.0E10 | 201     | 125/9    | 0xFD480xFD49/6484164842 |

#### **Fieldbus 1 Parity**

| Туре          | Access | Range | FlowDDE | FLOW-BUS | Modbus      |
|---------------|--------|-------|---------|----------|-------------|
| Unsigned char | RW 🔎   | 02    | 335     | 125/12   | 0x0FAC/4013 |

The following values are supported:

| Value | Description |
|-------|-------------|
| 0     | No parity   |
| 1     | Odd parity  |
| 2     | Even parity |

#### Communication through standard connector (RS-232/RS-485)

Use the following parameters to configure the instrument for communication through the 8-pin M12 connector:

#### **Fieldbus 2 Address**

| Туре          | Access | Range | FlowDDE | FLOW-BUS | Modbus      |
|---------------|--------|-------|---------|----------|-------------|
| Unsigned char | RW 🔑   | 0255  | 309     | 124/10   | 0x0F8A/3979 |

#### **Fieldbus 2 Baud Rate**

| Туре          | Access | Range   | FlowDDE | FLOW-BUS | Modbus                  |
|---------------|--------|---------|---------|----------|-------------------------|
| Unsigned long | RW 🔑   | 01.0E10 | 310     | 124/9    | 0xFC480xFC49/6458564586 |

#### **Fieldbus 2 Parity**

| Туре          | Access | Range | FlowDDE | FLOW-BUS | Modbus      |
|---------------|--------|-------|---------|----------|-------------|
| Unsigned char | RW 🖉   | 02    | 336     | 124/12   | 0x0F8C/3981 |

The following values are supported:

| Value | Description |
|-------|-------------|
| 0     | No parity   |
| 1     | Odd parity  |
| 2     | Even parity |

### 3.4.6 Controller

The picture below shows a basic diagram of the PID controller algorithm (proportional, integral, derivative) used by digital Bronkhorst<sup>®</sup> instruments.

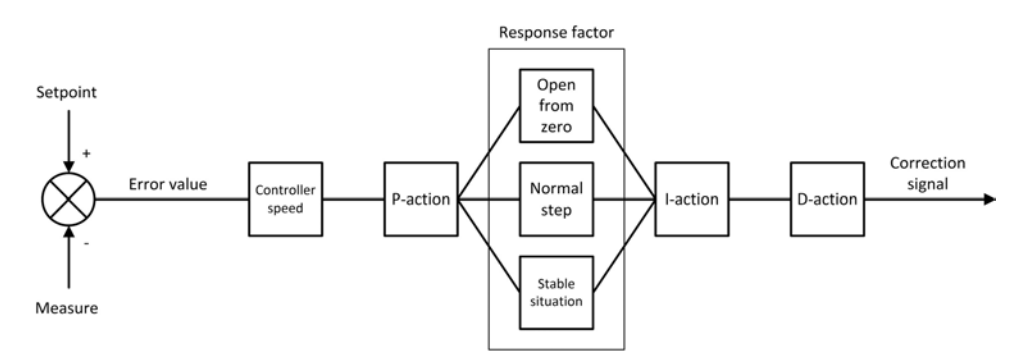

The <u>controller speed</u> controls the overall performance of the controller algorithm. Basically, to adjust the controller response, only the controller speed needs to be changed.

The algorithm is based upon the difference between the setpoint and the measured value (called the error value). The correction signal to eliminate the error is assembled from 3 basic components:

- The <u>P-action</u> (proportional) multiplies the error value by a constant factor, to adjust the measure towards the (new) setpoint.
- The <u>l-action</u> (integral) amplifies the correction signal with a factor depending on the integral of the error value over time.
- The <u>D-action</u> (derivative) reduces the strength of the P-action, to prevent overshoot when the (new) setpoint is reached.

The proportional action is enhanced by one of three additional response factors, depending on the control cycle stage:

- Open from zero: the setpoint is larger than zero and the measured value is below 2% of the full scale range.
- Normal step: the measured value differs more than 2% from the setpoint, typically after changing the setpoint (step).
- <u>Stable situation</u>: the measured value differs less than 2% from the setpoint.

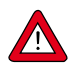

The control characteristics are optimized during production. These parameters should only be changed if absolutely necessary, and only by or under the supervision of trained service personnel.

#### **Controller Speed**

| Туре  | Access | Range | FlowDDE | FLOW-BUS | Modbus                  |
|-------|--------|-------|---------|----------|-------------------------|
| Float | RW     | 0.25  | 254     | 114/30   | 0xF2F00xF2F1/6219362194 |

This parameter sets the overall controller speed factor for the selected fluid set. *Controller speed* is set ex factory between value '0.5' (slow) and '2' (fast). The default value is '1'.

#### PID-Kp

| Туре  | Access | Range  | FlowDDE | FLOW-BUS | Modbus                  |
|-------|--------|--------|---------|----------|-------------------------|
| Float | RW 🔑   | 01E+10 | 167     | 114/21   | 0xF2A80xF2A9/6212162122 |

PID controller proportional action, multiplication factor.

#### PID-Ti

| Туре  | Access | Range  | FlowDDE | FLOW-BUS | Modbus                  |
|-------|--------|--------|---------|----------|-------------------------|
| Float | RW 🔑   | 01E+10 | 168     | 114/22   | 0xF2B00xF2B1/6212962130 |

PID controller integral action in seconds.

#### PID-Td

| Туре  | Access | Range  | FlowDDE | FLOW-BUS | Modbus                  |
|-------|--------|--------|---------|----------|-------------------------|
| Float | RW 🔑   | 01E+10 | 169     | 114/23   | 0xF2B80xF2B9/6213762138 |

PID controller derivative action in seconds. The default value is 0.0.

#### **Open From Zero Response**

| Туре          | Access | Range | FlowDDE | FLOW-BUS | Modbus      |
|---------------|--------|-------|---------|----------|-------------|
| Unsigned char | RW 🔑   | 0255  | 165     | 114/18   | 0x0E52/3667 |

Response factor, applied to proportional action when opening the valve from 0%.

• Default value: 128 (no correction)

• Other values adjust the controller gain (correction signal) as follows: Controller gain = Controller Speed \* PID-Kp \* 1.05<sup>(response factor - 128)</sup>

#### Normal Step Response

| Туре          | Access | Range | FlowDDE | FLOW-BUS | Modbus      |
|---------------|--------|-------|---------|----------|-------------|
| Unsigned char | RW 🔑   | 0255  | 72      | 114/5    | 0x0E45/3654 |

Response factor, applied to proportional action during normal control (at setpoint step).

• Default value: 128 (no correction)

• Other values adjust the controller gain (correction signal) as follows: Controller gain = Controller Speed \* PID-Kp \* 1.05<sup>(response factor - 128)</sup>

#### **Stable Situation Response**

| Туре          | Access | Range | FlowDDE | FLOW-BUS | Modbus      |
|---------------|--------|-------|---------|----------|-------------|
| Unsigned char | RW 🔑   | 0255  | 141     | 114/17   | 0x0E51/3666 |

Stable situation response, applied when the controller is stable (within a 2% band around the setpoint).

• Default value: 128 (no correction)

Other values adjust the controller gain (correction signal) as follows: Controller gain = Controller Speed \* PID-Kp \* 1.05<sup>(response factor - 128)</sup>

### 3.4.7 Master/slave configuration (FLOW-BUS)

Normally, there is no communication between slave instruments in a fieldbus system. The FLOW-BUS protocol, however, provides a feature to set up a master/slave relationship between two instruments. The typical behavior of a slave instrument is to automatically set its own setpoint relative to the output (measurement value) of its master.

The output value of any instrument connected to a FLOW-BUS network is automatically available to all other instruments without extra wiring. A slave instrument can in turn be a master to other instruments.

To setup a master/slave relationship between instruments, first determine which instrument should be the master and which should be the slave, then set *Control Mode* of the slave instrument to 'FLOW-BUS Slave' (value 2) or 'FLOW-BUS Analog Slave' (value 13), depending on how the setpoint should be calculated (see parameter <u>Control Mode</u>).

The slave instrument polls the output value of its master periodically and uses the slave factor to set its own flow relative to the master's.

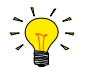

Setpoints from master instruments can be received via FLOW-BUS only.

To prevent damage to the instruments an/or the system(s) they are connected to, be sure to avoid circular references between devices on the same fieldbus. The FLOW-BUS system does not have a protection mechanism.

#### Master Node

| Туре          | Access | Range | FlowDDE | FLOW-BUS | Modbus |
|---------------|--------|-------|---------|----------|--------|
| Unsigned char | RW     | 1128  | 158     | 33/14    | n/a    |

Set the master node for the instrument

Note that this parameter only is effective in a FLOW-BUS system via RS-485.

#### **Slave Factor**

| Туре  | Access | Range | FlowDDE | FLOW-BUS | Modbus                  |
|-------|--------|-------|---------|----------|-------------------------|
| Float | RW     | 0500  | 139     | 33/1     | 0xA1080xA109/4122541226 |

The controller output from the master instrument is multiplied by *Slave Factor*/100% to get the slave instrument setpoint. In systems other than FLOW-BUS via RS-485, *Slave Factor* is effective only if *Control Mode* is set to 'Analog slave', and the analog output signal of the master instrument is redirected to the input of the slave instrument.

Example:

- master output = 80%
- Slave Factor = 50

 $\Rightarrow$  slave instrument setpoint = 80% x 50%/100% = 40%

### 3.4.8 Device identification

#### User Tag

| Туре              | Access | Range | FlowDDE | FLOW-BUS | Modbus                   |
|-------------------|--------|-------|---------|----------|--------------------------|
| Unsigned char[16] | RW     | -     | 115     | 113/6    | 0xF1300xF137/ 6174561752 |

With this parameter, the instrument can be given a custom tag name, with a maximum of 16 characters.

#### Customer Model

| Туре              | Access | Range | FlowDDE | FLOW-BUS | Modbus                   |
|-------------------|--------|-------|---------|----------|--------------------------|
| Unsigned char[16] | RW 🔑   | -     | 93      | 113/4    | 0xF1200xF127/ 6172961736 |

This parameter is used to add extra information to the model number information, such as a customer-specific model number.

#### Serial Number

| Туре              | Access | Range | FlowDDE | FLOW-BUS | Modbus                   |
|-------------------|--------|-------|---------|----------|--------------------------|
| Unsigned char[20] | R 🔎    | -     | 92      | 113/3    | 0xF1180xF11F/ 6172161728 |

Instrument serial number for identification.

#### **BHT Model Number**

| Туре              | Access | Range | FlowDDE | FLOW-BUS | Modbus                   |
|-------------------|--------|-------|---------|----------|--------------------------|
| Unsigned char[35] | RW 🔑   | -     | 91      | 113/2    | 0xF1100xF117/ 6171361720 |

This parameter shows the Bronkhorst® instrument model type information.

#### **Firmware Version**

| Туре             | Access | Range | FlowDDE | FLOW-BUS | Modbus                   |
|------------------|--------|-------|---------|----------|--------------------------|
| Unsigned char[6] | R      | -     | 105     | 113/5    | 0xF1280xF12A/ 6173761739 |

Revision number of the firmware

#### **Identification Number**

| Туре          | Access | Range | FlowDDE | FLOW-BUS | Modbus      |
|---------------|--------|-------|---------|----------|-------------|
| Unsigned char | RW 🔑   | 0255  | 175     | 113/12   | 0x0E2C/3629 |

Bronkhorst® (digital) device type identification number.

#### Device Type

| Туре             | Access | Range | FlowDDE | FLOW-BUS | Modbus                   |
|------------------|--------|-------|---------|----------|--------------------------|
| Unsigned char[6] | R      | -     | 90      | 113/1    | 0xF1080xF10A/ 6170561707 |

Device type information string; this parameter contains an abbreviation referring to the identification number.

### 3.4.9 Special parameters

#### Init Reset

| Туре          | Access | Range | FlowDDE | FLOW-BUS | Modbus    |
|---------------|--------|-------|---------|----------|-----------|
| Unsigned char | RW     | 82/64 | 7       | 0/10     | 0x000A/11 |

Init Reset is used to unlock secured parameters (marked with a *p* symbol) for writing. It supports the following values:

| Value | Description                                             |
|-------|---------------------------------------------------------|
| 64    | unlocked, secured parameters can be read and written to |
| 82    | locked, secured parameters are read-only                |

At power-up, Init Reset is always set to 'Locked' (value 82).

#### Reset

| Туре          | Access | Range | FlowDDE | FLOW-BUS | Modbus      |
|---------------|--------|-------|---------|----------|-------------|
| Unsigned char | R      | 07    | 114     | 115/8    | 0x0E68/3689 |

This parameter is used to reset the program, counter, totalizer or alarms.

| Value | Description                         |
|-------|-------------------------------------|
| 0     | No reset                            |
| 1     | Reset counter                       |
| 2     | Reset alarm                         |
| 3     | Reset counter                       |
| 4     | Reset and disable counter           |
| 5     | Reset firmware program (soft reset) |
| 6     | Reset Alarm info error bit          |
| 7     | Reset <i>Alarm info</i> warning bit |
| 8     | Reset totalizer                     |

The Reset parameter may be disabled by Reset Alarm Enable or Reset Counter Enable. Make sure the value is accepted by sending value 0 first.

#### Wink

| Туре               | Access | Range | FlowDDE | FLOW-BUS | Modbus   |
|--------------------|--------|-------|---------|----------|----------|
| Unsigned char [27] | W      | 09*   | 1       | 0/0      | 0x0000/1 |

Sending any text string value between 1 and 9 to this parameter makes the indication LEDs (if present) blink for a couple of seconds. This can be useful in order to identify a specific device in a large fieldbus network.

\*) Modbus only supports value 14592

#### **Control Mode**

| Туре         | Access | Range | FlowDDE | FLOW-BUS | Modbus    |
|--------------|--------|-------|---------|----------|-----------|
| Unsigned int | RW     | 0255  | 12      | 1/4      | 0x0024/37 |

Control Mode is used to select different control modes of the instrument and determines from which source(s) it accepts a setpoint. The following control modes are available:

| Value | Mode                     | Instrument action                                                                           | Setpoint source                                                        |
|-------|--------------------------|---------------------------------------------------------------------------------------------|------------------------------------------------------------------------|
| 0     | BUS/RS-232               | Controlling                                                                                 | Fieldbus/RS-232                                                        |
| 1     | Analog Input             | Controlling                                                                                 | Analog input                                                           |
| 2     | FLOW-BUS Slave           | Acting as slave instrument on FLOW-BUS                                                      | RS-485 only: FLOW-BUS<br>master output x <i>Slave<br/>Factor/</i> 100% |
| 3     | Valve Close              | Controller disabled, valve closed                                                           |                                                                        |
| 4     | Controller Idle          | Controller disabled, valve frozen in current position                                       |                                                                        |
| 7     | Setpoint 100%            | Controlling, setpoint fixed to 100%                                                         |                                                                        |
| 8     | Valve Fully Open         | Controller disabled, valve fully opened                                                     |                                                                        |
| 9     | Calibration Mode         | Calibration mode enabled<br>(factory only)                                                  |                                                                        |
| 10    | Analog Slave             | Acting as slave of other instrument in analog mode                                          | Analog Input x Slave<br>Factor/100%                                    |
| 12    | Setpoint 0%              | Controlling, setpoint fixed to 0%                                                           |                                                                        |
| 13    | FLOW-BUS<br>Analog Slave | Acting as slave of other instrument on FLOW-BUS, slave factor is set by analog input signal | RS-485 only: FLOW-BUS<br>master output x <i>Analog Input</i>           |
| 18    | RS-232                   | Controlling, safe state deactivated                                                         | Fieldbus/RS-232                                                        |
| 20    | Valve Steering           | Controller disabled, setpoint redirected to Valve output                                    |                                                                        |
| 21    | Analog Valve<br>Steering | Controller disabled, analog input redirected to Valve output                                |                                                                        |
| 22    | Valve Safe State         | Force instrument in safe state                                                              |                                                                        |

Immediately after power-up, *Control Mode* is set to 'Analog input' or 'BUS/RS-232' automatically, depending on the (requested) default setting for analog or digital operation. If *Control mode* is set to value 0, 1, 9 or 18, the instrument returns to its default control mode at the next power-up or reset. Other values are retained after power-up or reset.

#### 3.4.9.1 Default control mode

#### **IO Status**

| Туре          | Access | Range | FlowDDE | FLOW-BUS | Modbus      |
|---------------|--------|-------|---------|----------|-------------|
| Unsigned char | RW 🔑   | 0255  | 86      | 114/11   | 0x0E4B/3660 |

The instrument is set to accept a setpoint from either an analog or a digital source. Although this setting can be changed with parameter <u>Control Mode</u>, the instrument usually returns to its default control mode at every power-up or reset. The default control mode can be set with parameter *IO Status*; to change it, use the procedures as described below.

Changing from digital operation to analog operation:

- 1. Set parameter Init Reset to 64 (unlocked)
- 2. Read parameter IO Status
- 3. Add 64 to the read value
- 4. Write the new value to parameter IO Status
- 5. Set parameter Init Reset to 82 (locked)

Changing from analog operation to digital operation:

- 1. Set parameter Init Reset to 64 (unlocked)
- 2. Read parameter *IO Status*
- 3. Subtract 64 from the read value
- 4. Write the new value to parameter IO Status
- 5. Set parameter Init Reset to 82 (locked)

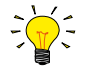

The procedures described above do not change the value of parameter Control Mode directly. To apply the new default control mode immediately, change the value of parameter Control Mode manually or reset or restart the instrument.

### 3.5 Adjusting zero point

The zero point (the signal that corresponds to zero flow) of a Bronkhorst® flow meter/controller is factory adjusted at approximately 20 °C and atmospheric pressure, with the instrument in an upright position. If the ambient conditions or mounting position are significantly different, the instrument might detect a flow when actually there is none. In that case, the instrument needs to be adapted to the new conditions by re-adjusting the zero point.

Zeroing an instrument requires that:

- the ambient conditions (temperature, pressure) match those of the operating environment of the instrument
- the instrument is filled homogeneously with the operational media
- there is absolutely no flow through the instrument; preferably, this is achieved by closing a valve immediately after the outlet of the instrument (control valve, shut-off valve)

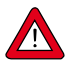

Blocking the flow through the instrument is absolutely essential; zeroing an instrument while there is still a flow will lead to measurement errors.

The zeroing procedure can be performed in the following ways:

- with the autozero function of the integrated user interface module
- manually (using the multifunctional switch)
- digitally (via RS-232 or fieldbus)

Once started, the zeroing procedure takes approximately 25 seconds to complete (longer if the output signal is unstable), regardless of the preferred method.

### 3.5.1 Autozero function

The readout and control unit provides an automatic function for re-adjusting the zero-point of a flow meter, which automatically steps through the required parameter settings. This autozero function can be found in the *Advanced* section of the *Settings* menu:

1. In the Settings menu, select the Advanced item:

| settings          | - |
|-------------------|---|
| controller        | • |
| counter/totalizer | • |
| alarm             | • |
| setup             | • |
| advanced          | , |

| Enter  | the <i>Advanced</i> sub |
|--------|-------------------------|
| menu   | and select the          |
| Autoze | ero item:               |

| concon suto sono |  |
|------------------|--|
| insta masters    |  |

3. Enter the Autozero sub menu and select Start auto zero:

| cancel          | • |
|-----------------|---|
| start auto zero |   |

| auto | zero readu! |
|------|-------------|
| ad   | just value: |
|      | XXXX.XXXX   |

### 3.5.2 Manual procedure

To start the built-in autozero function with the multifunctional switch, follow these instructions:

- 1. Change the setpoint of the instrument to 0 (zero)
- 2. Press and hold the multifunctional switch. After 4 seconds, the red LED 
  starts glowing for 4 seconds, after which the green LED 
  starts glowing
- 3. At that moment (which is after 8 to 12 seconds), release the switch

2.

The green LED starts to blink fast, indicating that the autozero function is being performed. On (successful) completion, the green LED starts to glow continuously, while the output signal is 0% (parameter *Measure* = 0).

### 3.5.3 Digital procedure

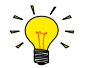

FlowPlot provides an easy way to adjust the zero point of an instrument via RS-232; the Auto zero function automatically performs the procedure described here

To adjust the zero point using digital communication, set parameter values in the following sequence (see section <u>Digital</u> <u>parameters</u> for more information about instrument parameters):

| Sequence # | Parameter        | Value | Action                          |
|------------|------------------|-------|---------------------------------|
| 1          | Setpoint         | 0     | stop flow (close control valve) |
| 2          | Init Reset       | 64    | unlock secured parameters       |
| 3          | Control Mode     | 9     | enable calibration mode         |
| 4          | Calibration Mode | 0     | reset calibration mode          |
| 5          | Calibration Mode | 9     | start zeroing                   |

The green LED starts to blink fast, indicating that the zeroing procedure is being performed. On completion, the green LED starts to glow continuously, while the output signal is 0% (parameter *Measure* = 0). At the same time, parameter *Control Mode* returns to its initial value. If the procedure is successful, parameter *Calibration Mode* changes to 0 (idle). If the procedure fails, *Calibration Mode* changes to 255.

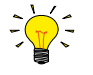

After performing the procedure, remember to set parameter Init Reset to value 0 to lock secured parameters

# 4 Maintenance

For general (non-hygienic) applications, the ES-FLOW needs no regular maintenance if operated properly, with clean media, compatible with the wetted materials, avoiding pressure and thermal shocks and vibrations. Units may be purged with a clean, dry and inert gas or flushed with a non-aggressive and non-corrosive cleaning liquid.

Hygienic applications require periodic cleaning and/or maintenance. See further for more information.

In case of severe contamination, cleaning the inside of the device may be required.

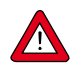

Inexpertly servicing instruments can lead to serious personal injury and/or damage to the instrument or the system it is used in. Servicing must therefore be performed by trained and qualified personnel. Contact your Bronkhorst representative for information about cleaning and calibration. Bronkhorst has a trained staff available.

### 4.1 Cleaning

- When ordered as a 3-A compliant instrument, the ES-FLOW<sup>™</sup> is suited for hygienic (food processing) applications, Clean-in-place (CIP) and Sterilization in Place (SIP).
- For CIP procedures, a minimum flow velocity of 1.5 m/s through the ES-FLOW<sup>™</sup> is recommended; this can be achieved with water at a flow rate of 1500 ml/min.
- The sealing surfaces of Tri-Clamp gaskets may require Clean-Out-of-Place (COP) cleaning (according to the instructions of the seal manufacturer).
- When the measuring tube gets clogged by highly viscous and/or sticky liquids, it can be cleaned manually, using a thin channel cleaning brush before flushing it with a cleaning liquid..

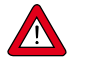

The end user is responsible for validation of the cleaning procedure and results.

### 4.2 Calibration

The ES-FLOW is factory calibrated. Periodical inspection, recalibration or verification of the accuracy may be subject to individual requirements of the end user.

Bronkhorst certifies that the instrument meets the rated accuracy. Calibration has been performed using measurement standards traceable to the Dutch Metrology Institute (VSL).

# 5 Troubleshooting and service

To track down problems in the fluid system, it is recommended to disconnect the unit from the process line and check it without applying fluid pressure. Dirt or clogging might be detected quickly by loosening fluid connections and performing a visual inspection.

Energizing and de-energizing the equipment can indicate whether there is an electronic failure. After energizing, control behavior can be checked by applying fluid pressure.

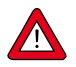

If you suspect leakage, do not disassemble the device for inspection, but contact your Bronkhorst representative for service or repairs.

### 5.1 Common issues

| Symptom                                                                            | Possible cause                                             | Action                                                                                                    |
|------------------------------------------------------------------------------------|------------------------------------------------------------|----------------------------------------------------------------------------------------------------|
| Red LED glows continuously, while display shows irregular measure readout          | No liquid in measuring tube                                | Fill fluid lines with process liquid before starting measurement and control (see <u>First</u> <u>use</u> )                                                                                                    |
|                                                                                    | Inlet pressure unstable (flow rate pulsating)              | Eliminate pressure fluctuations, e.g. by installing a pressure regulator                                                                                                    |
| Red LED glows continuously,<br>display shows no flow                               | Hardware error                                             | Contact your Bronkhorst representative                                                                                                    |
| No (fieldbus) communication                                                        | No power supply                                            | <ul><li>Check power supply</li><li>Check cable connection</li><li>Check cable hook-up</li></ul>                                                                                                    |
|                                                                                    | Invalid node address                                       | Change node address (see <u>Network</u><br><u>configuration</u> )                                                                                                    |
|                                                                                    | Other                                                      | Reset instrument and/or restart master. If problem persists, contact your Bronkhorst representative.                                                                                                    |
| No output signal                                                                   | No power supply                                            | <ul><li>Check power supply</li><li>Check cable connection</li><li>Check cable hook-up</li></ul>                                                                                                    |
|                                                                                    | Sensor failure                                             | Contact your Bronkhorst representative                                                                                                    |
| <ul> <li>Control behavior unstable</li> <li>Red LED flickers or flashes</li> </ul> | Inlet pressure unstable (flow rate pulsating)              | Eliminate pressure fluctuations, e.g. by installing a pressure regulator                                                                                                    |
| irregularly                                                                        | Gas accumulation in tubing                                 | Flush the fluid system to remove gas                                                                                                    |
|                                                                                    | Wrong controller settings                                  | Adjust settings (e.g. with FlowPlot)                                                                                                    |
| No flow (sending a setpoint has no effect)                                         | No fluid supply                                            | Check upstream components for obstruction,<br>e.g.:<br>• fluid lines<br>• valves<br>• filters                                                                                                    |
|                                                                                    | Inlet pressure or differential pressure out of bounds      | Set inlet pressure to a value within specifications                                                                                                    |
| Flow rate or pressure rises, but<br>never reaches setpoint                         | Piping, filters and/or control valve<br>clogged or blocked | <ul> <li>Clean system (flush with clean, dry air or a non-aggressive cleaning liquid (e.g. ethanol or isopropyl alcohol)</li> <li>For external proportional control valves: supply 015 Vdc and operational inlet pressure to valve and slowly increase voltage. If valve does not open, clean parts and re-adjust valve</li> </ul> |
|                                                                                    | Inlet pressure too low                                     | Increase inlet pressure                                                                                                    |

| Symptom                                                                     | Possible cause                                                                                                    | Action                                                                                                    |
|-----------------------------------------------------------------------------|----------------------------------------------------------------------------------------------------|----------------------------------------------------------------------------------------------------|
|                                                                             | Outlet pressure too high                                                                                                    | Check/decrease outlet pressure                                                                                                    |
|                                                                             | Process outlet blocked                                                                                                    | Check process outlet and downstream piping                                                                                                    |
| Measured value or output signal<br>(much) lower than setpoint               | Inlet pressure or differential pressure too low                                                                                       | <ul> <li>Increase inlet pressure</li> <li>Use instrument in conditions it was designed for</li> </ul>                                                                   |
|                                                                             | Piping or filters blocked or contaminated                                                                                             | Clean fluid system                                                                                                    |
|                                                                             | Supplied fluid type does not match configured fluid type                                                                              | Supply equipment with other fluid or change fluid type in instrument configuration                                                                                      |
| Measured value or output signal<br>indicates a flow, while there is<br>none | Instrument not mounted<br>horizontally or ambient conditions<br>differ significantly from conditions<br>stated on serial number label | <ul> <li>Follow mounting instructions</li> <li>Use instrument in conditions it was designed for</li> <li>Adjust zero point (see <u>Adjusting zero point</u>)</li> </ul> |
|                                                                             | System leakage                                                                                                    | Check the system for leakage. Follow vendor<br>instructions when installing third party<br>components (e.g. adapters, tubing, valves)                                   |
| Continuous maximum measured                                                 | Inlet pressure too high                                                                                                    | Check inlet pressure                                                                                                    |
| value or output signal                                                      | Sensor failure                                                                                                    | Contact your Bronkhorst representative                                                                                                    |

### 5.2 Service

If you have questions about the product or if you find the product does not meet the specifications agreed upon, do not hesitate to contact your Bronkhorst representative. To enable us to help you quickly and effectively, make sure to have the serial number ready whenever seeking contact with your Bronkhorst representative about a specific item. The serial number (SN) is the key to the original purchase order and can be found on the product.

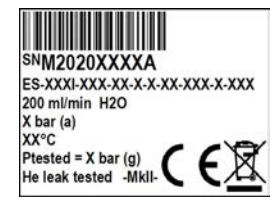

For current information about Bronkhorst® and service addresses, please visit our website:

### www.bronkhorst.com

Do you have any questions about our products? Our Sales Department will gladly assist you selecting the right product for your application. Contact sales by e-mail:

#### sales@bronkhorst.com

For after-sales questions, our Customer Service Department is available with help and guidance. To contact CSD by e-mail:

#### aftersales@bronkhorst.com

No matter the time zone, our experts within the Support Group are available to answer your request immediately or ensure appropriate further action. Our experts can be reached at:

**()** +31 859 02 18 66

Bronkhorst High-Tech B.V. Nijverheidsstraat 1A NL-7261 AK Ruurlo The Netherlands

# 6 Returns

### 6.1 Removal and return instructions

When returning materials, always clearly describe the problem, and, if possible, the work to be done, in a covering letter.

#### Instrument handling:

- 1. Purge all fluid lines (if applicable)
- 2. If the instrument has been used with toxic or otherwise hazardous fluids, it must be cleaned before shipping
- 3. Disconnect all external cabling and tubing and remove the instrument from the process line
- 4. If applicable, secure movable parts with appropriate transport safety materials, to prevent damage during transportation
- 5. The instrument must be at ambient temperature before packaging
- 6. Insert the instrument into a plastic bag and seal the bag
- 7. Place the bag in an appropriate shipping container; if possible, use the original packaging box

#### Add documentation:

- Reason of return
- Failure symptoms
- Contaminated condition
- Declaration on decontamination

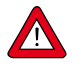

It is absolutely required to notify the factory if toxic or dangerous fluids have been in contact with the device! This is to enable the factory to take sufficient precautionary measures to safeguard the staff in their repair department.

All instruments must be dispatched with a completely filled in 'Declaration on decontamination'. Instruments without this declaration will not be accepted.

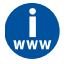

A safety information document containing a 'Declaration on decontamination' form (document no 9.17.032) can be downloaded from the **Service & Support** section of the Bronkhorst website (**www.bronkhorst.com**).

#### Important:

Clearly note, on top of the package, the customs clearance number of Bronkhorst High-Tech B.V.:

#### NL801989978B01

(only if applicable, otherwise contact your Bronkhorst representative for local arrangements.)

### 6.2 Disposal (end of lifetime)

Within the European Union, manufacturers of electrical and electronic equipment (EEE) are obliged to comply with the WEEE directive (waste electrical and electronic equipment). Bronkhorst offers its customers the possibility to return EEE for disposal at the end of its life, so that it can be properly dismantled and the components recycled or, if possible, reused.

All Bronkhorst<sup>®</sup> products covered by the WEEE directive (the majority) carry an image of a crossed-out waste bin (usually on the serial number label). If you wish to dispose of Bronkhorst<sup>®</sup> equipment bearing this symbol, simply return it in accordance with the <u>removal and return instructions</u>, and Bronkhorst will take care of proper dismantling, recycling and/or reuse (wherever possible). In the covering letter, just mention that you are returning the product for disposal. Within the EU, returning products for disposal is of course free of charge (except for shipping and handling costs).

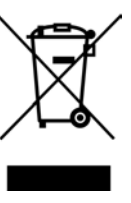

In countries outside the EU, EEE disposal may be subject to local or national directives and/or legislation. If applicable, consult local or national authorities to learn how to handle EEE properly in your area.

**Bronkhorst**®

# **Parameter index**

## Parameters

| Parameters - Alarms                  |    |
|--------------------------------------|----|
| Alarm Delay Time                     | 38 |
| Alarm Info                           | 38 |
| Alarm Maximum Limit                  | 38 |
| Alarm Minimum Limit                  | 38 |
| Alarm Mode                           | 37 |
| Alarm New Setpoint                   | 39 |
| Alarm Setpoint Mode                  | 38 |
| Reset Alarm Enable                   | 39 |
| Parameters - Controller              |    |
| Controller Speed                     | 43 |
| Normal step response                 | 43 |
| Open from zero response              | 43 |
| PID-Kp                               | 43 |
| PID-Td                               | 43 |
| PID-Ti                               | 43 |
| Stable situation response            | 43 |
| Parameters - Counter                 |    |
| Counter Limit                        | 40 |
| Counter Mode                         | 39 |
| Counter New Setpoint                 | 40 |
| Counter Setpoint Mode                | 40 |
| Counter Unit                         | 39 |
| Counter Value                        | 40 |
| Reset Counter Enable                 | 40 |
| Totalizer Unit                       | 40 |
| Totalizer Value                      | 41 |
| Parameters - Device identification   |    |
| BHT Model Number                     | 45 |
| Customer Model                       | 44 |
| Device type                          | 45 |
| Firmware version                     | 45 |
| Identification number                | 45 |
| Serial Number                        | 45 |
| User Tag                             | 44 |
| Parameters - Master/Slave            |    |
| Master Node                          | 44 |
| Slave Factor                         | 44 |
| Parameters - Measurement and control |    |
| Analog Input                         | 37 |
| Fmeasure                             | 36 |
| Fsetpoint                            | 36 |
| Measure                              | 36 |
| Setpoint                             | 36 |
| Setpoint Slope                       | 36 |

| Temperature                        | 36 |
|------------------------------------|----|
| Valve Output                       | 37 |
| Parameters - Network configuration |    |
| Fieldbus1 Address                  | 41 |
| Fieldbus1 Baud Rate                | 41 |
| Fieldbus1 Parity                   | 41 |
| Fieldbus2 Address                  | 42 |
| Fieldbus2 Baud Rate                | 42 |
| Fieldbus2 Parity                   | 42 |
| Parameters - Special               |    |
| Control Mode                       | 46 |
| Init Reset                         | 45 |
| IO Status                          | 47 |
| Reset                              | 45 |
| Wink                               | 46 |